# DAV 1200

# PWM-Modul

Bedienungsanleitung Version 2.2.0

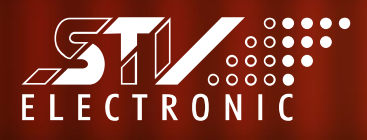

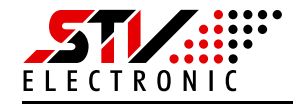

"Open the pod bay doors, please, HAL. Open the pod bay doors, please, HAL. Hello, HAL, do you read me? ..."

Dave Bowman – 2001: A Space Odyssey

# Hinweise

#### Bedienungsanleitung Version 2.2.0, Softwarestand 008

#### Warenzeichen

STV Electronic ist ein eingetragenes Warenzeichen von STV Electronic GmbH, Hellweg 203-205, 33758 Schloß Holte, Deutschland.

#### Haftungsausschluss

Die Firma STV Electronic GmbH ist nicht verantwortlich für typografische oder inhaltliche Fehler. Der Inhalt dieser Bedienungsanleitung ist abhängig vom Stand der technischen Entwicklung und kann jederzeit ohne vorherige Ankündigung geändert werden.

#### Abweichungen zwischen Bedienungsanleitung und "Ihrer DAV1200-Version"

Aufgrund des Versionsstandes des DAV1200-Moduls kann es zu Abweichungen zwischen dieser Bedienungsanleitung und Ihrer Modul-Version kommen.

#### Copyright

Weitergabe sowie Vervielfältigung dieses Dokuments, Verwertung und Mitteilung seines Inhalts sind verboten, wenn nicht ausdrücklich gestattet. Zuwiderhandlungen verpflichten zu Schadenersatz.

Alle Rechte vorbehalten

3

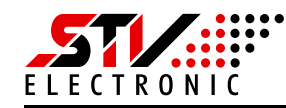

# Inhaltsverzeichnis

| ١.   | Einleitung                                                                                                    |
|------|----------------------------------------------------------------------------------------------------|
| 2.   | Beschreibung der Anschlüsse und LEDs6                                                                                                    |
| 2.1  | Anschlussklemmen                                                                                                    |
| 2.2  | LEDs                                                                                                    |
| 2.3  | Beleuchtungen / Optische Systeme                                                                                                    |
| 3.   | Konfiguration und Bedienung                                                                                                    |
| 3.I  | Netzwerk-Einstellungen                                                                                                    |
| 3.2  | Grundkonfiguration über das WEB-Interface                                                                                                    |
|      | 3.2.1Erste Inbetriebnahme.123.2.2Setup Panel – Registerkarte "General"153.2.3Setup Panel – Registerkarte "Light unit"163.2.4Setup Panel – Registerkarte "I/O"193.2.5Setup Panel – Zurücksetzen auf Werkseinstellungen mit dem Service-Button20 |
| 3.3  | Steuerung der Beleuchtung über das WEB-Interface213.3.1 Kontinuierlicher Betrieb213.3.2 Blitzbetrieb24                                                                                                    |
| 3.4  | Steuerung der Beleuchtung über die Bildverarbeitungssoftware IVS600 26                                                                                                    |
|      | 3.4.1 Konfiguration263.4.2 Test von Beleuchtungseinstellungen283.4.3 Beleuchtungseinstellungen in Messwerkzeugen29                                                                                                    |
| 4.   | Firmware Update                                                                                                    |
| 4. I | Einleitung                                                                                                    |
| 4.2  | Erforderliche Software installieren 31                                                                                                    |
| 4.3  | Neue Firmware installieren                                                                                                    |
| 4.4  | Erforderliche Software deinstallieren 35                                                                                                    |
| 5.   | Steuerung über Modbus-TCP                                                                                                    |
| 5.I  | Struktur                                                                                                    |
| 5.2  | Implementierte Modbus-Funktionen                                                                                                    |

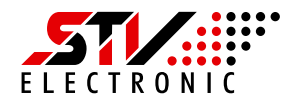

| 5.3 | Beispiele                                            | 7  |
|-----|------------------------------------------------------|----|
|     | 5.3.1 Daten lesen (4 Register hintereinander)        | 37 |
|     | 5.3.2 Daten schreiben (einzelnes Register) 3         | 8  |
|     | 5.3.3 Daten schreiben (3 Register hintereinander) 3  | 19 |
|     | 5.3.4 Register des PWM-Moduls zur Lichtansteuerung 4 | ю  |
| 6.  | Steuerung über HTTP                                  | 2  |

5

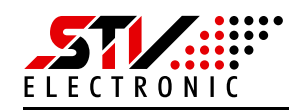

# I. Einleitung

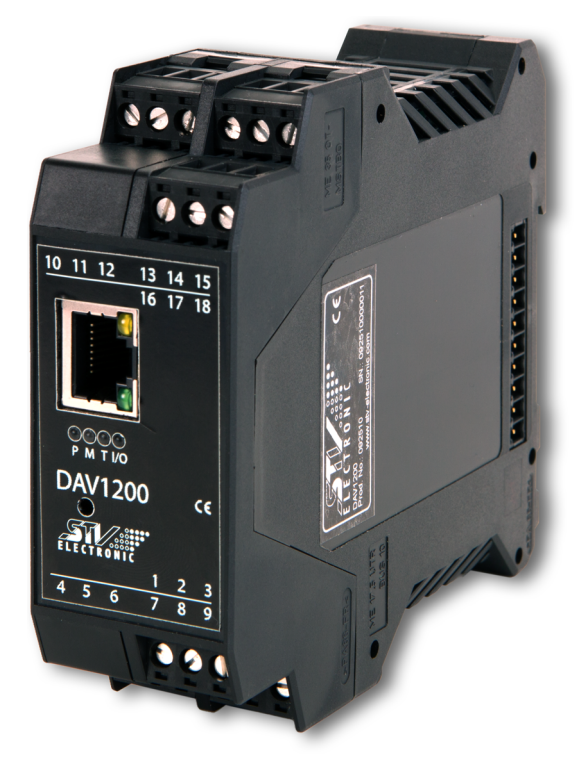

Abb. I-1: DAV1200

Das Nachfolgemodell "DAV1200" des etablierten PWM-Moduls<sup>1</sup> "DAV600" besticht durch seine einfache Bedienung und die freie Konfigurierbarkeit. Selbst ohne Programmierkenntnisse kann der Anwender in kürzester Zeit seine gewünschte Beleuchtungseinstellung realisieren. Das mit vier 24V-PWM-Kanälen mit bis zu 1 A Ausgangsstrom ausgestattete DAV1200-Modul überzeugt mit moderner Prozessorarchitektur und ist für nahezu alle Beleuchtungshersteller geeignet. Steuerbar ist es über ein eingebautes Web-Interface, HTTP Requests und Modbus TCP Requests. Der Blitzbetrieb ist über den 5V-Triggereingang gewährleistet, während die Skalierbarkeit über den "STV-Light-Bus" problemlos gegeben ist.

Das Modul wird via Ethernet-Schnittstelle mit einem Rechner verbunden. Die Bildverarbeitungssoftware "TinMan" der Firma STV Electronic GmbH nutzt HTTP und die Bildverarbeitungssoftware "IVS600", ebenfalls STV Electronic, nutzt Modbus-TCP.

#### Achtung!

Aktivieren Sie die Spannungsversorgungen der Beleuchtung und des DAV-Moduls erst dann, wenn Sie diese Anleitung durchgearbeitet haben und alle Einstellungen richtig vorgenommen sind.

I. PWM bedeutet Pulsweitenmodulation.

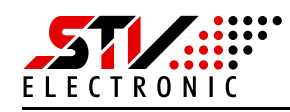

# 2. Beschreibung der Anschlüsse und LEDs

2.1 Anschlussklemmen

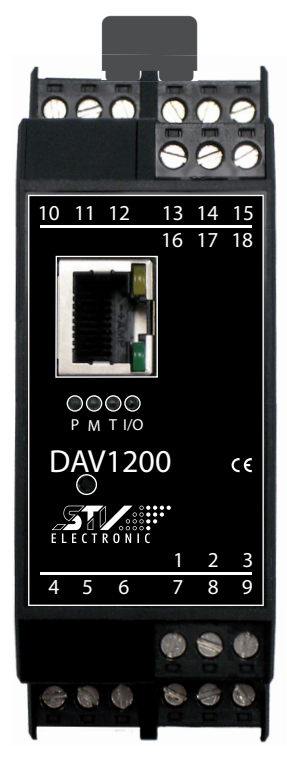

Abb. 2-1: Anschlussklemmen

| Anschlussklemme | Funktion                                      |
|-----------------|-----------------------------------------------|
| I               | 24V-PWM / 1A Ausgang, Farbe 1                 |
| 2               | 24V-PWM / 1A Ausgang, Farbe 2                 |
| 3               | 24V-PWM / 1A Ausgang, Farbe 3                 |
| 4               | 5 V-Eingang, Trigger für Blitzbetrieb, Masse  |
| 5               | 5 V-Eingang, Trigger für Blitzbetrieb, Schirm |
| 6               | 5 V-Eingang, Trigger für Blitzbetrieb         |

Tab. 2-1: Anschlussklemmen

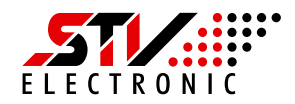

7

| Anschlussklemme | Funktion                      |  |  |
|-----------------|-------------------------------|--|--|
| 7               | 24V-PWM / 1A Ausgang, Farbe 4 |  |  |
| 8               | Masse                         |  |  |
| 9               | 24V-Eingang/Ausgang, Schirm   |  |  |
| 10              | 24V-Eingang/Ausgang           |  |  |
| 11              | 24V-Eingang/Ausgang, Masse    |  |  |
| 12              | gebrückt, mit Klemmstelle 13  |  |  |
| 13              | 24V-Betriebsspannung          |  |  |
| 14              | 24V-Betriebsspannung          |  |  |
| 15              | 24V-Betriebsspannung          |  |  |
| 16              | Masse                         |  |  |
| 17              | Masse                         |  |  |
| 18              | Masse                         |  |  |

Tab. 2-1: Anschlussklemmen

## 2.2 LEDs

| LED | Funktion                              |  |
|-----|---------------------------------------|--|
| Р   | 24V-Betriebsspannung                  |  |
| М   | Modbus                                |  |
| т   | 5 V-Eingang, Trigger für Blitzbetrieb |  |
| I/O | 24V-Eingang/Ausgang                   |  |

Tab. 2-2: LEDs

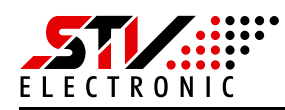

# 2.3 Beleuchtungen / Optische Systeme

| Anschlussklemme   | Funktion / Aderfarbe:<br>- Ringlicht HAL300-RGB<br>- Ringlicht HAL300-RGB-DC |  |  |
|-------------------|------------------------------------------------------------------------------|--|--|
| I                 | 24V-PWM / 1A Ausgang, Farbe Rot, Ader Rot                                    |  |  |
| 2                 | 24 V-PWM / 1 A Ausgang, Farbe Grün, Ader Grün                                |  |  |
| 3                 | 24 V-PWM / 1 A Ausgang, Farbe Blau, Ader Blau                                |  |  |
| 8                 | Masse, Ader Schwarz                                                          |  |  |
| Externes Netzteil | 5 V-Spannungsversorgung Ringlicht, Ader Weiß                                 |  |  |
| Externes Netzteil | Masse, Ader Schwarz                                                          |  |  |

Tab. 2-3: Anschluss:

- Ringlicht HAL300-RGB

- Ringlicht HAL300-RGB-DC

Wurde das Ringlicht mit einem Verbindungsstecker ausgeliefert, so entnehmen Sie bitte dessen Belegung aus dem dazugehörigen Datenblatt.

| Anschlussklemme   | Funktion / Aderfarbe:<br>- Ringlicht LAL300-BC-IR865-R-DC |  |  |
|-------------------|-----------------------------------------------------------|--|--|
| Ι                 | 24V-PWM / 1A Ausgang, Farbe Rot, Ader Rot                 |  |  |
| 2                 | frei                                                      |  |  |
| 3                 | 24V-PWM / 1A Ausgang, Farbe Infrarot, Ader Blau           |  |  |
| 8                 | Masse, Ader Schwarz                                       |  |  |
| Externes Netzteil | 5V-Spannungsversorgung Ringlicht, Ader Weiß               |  |  |
| Externes Netzteil | Masse, Ader Schwarz                                       |  |  |

Tab. 2-4: Anschluss:

- Ringlicht LAL300-BC-IR865-R-DC

Wurde das Ringlicht mit einem Verbindungsstecker ausgeliefert, so entnehmen Sie bitte dessen Belegung aus dem dazugehörigen Datenblatt.

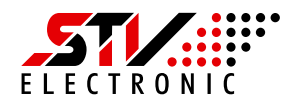

| Anschlussklemme   | Funktion / Aderfarbe:<br>- Ringlicht LAL300-BC-IR865-G-DC |  |
|-------------------|-----------------------------------------------------------|--|
| I                 | frei                                                      |  |
| 2                 | 24 V-PWM / 1 A Ausgang, Farbe Grün, Ader Grün             |  |
| 3                 | 24 V-PWM / 1 A Ausgang, Farbe Infrarot, Ader Blau         |  |
| 8                 | Masse, Ader Schwarz                                       |  |
| Externes Netzteil | 5V-Spannungsversorgung Ringlicht, Ader Weiß               |  |
| Externes Netzteil | Masse, Ader Schwarz                                       |  |

Tab. 2-5: Anschluss:

- Ringlicht LAL300-BC-IR865-G-DC

Wurde das Ringlicht mit einem Verbindungsstecker ausgeliefert, so entnehmen Sie bitte dessen Belegung aus dem dazugehörigen Datenblatt.

| Anschlussklemme   | Funktion / Aderfarbe:<br>- Domlicht BDL300-LERGB-DC |  |  |
|-------------------|-----------------------------------------------------|--|--|
| I                 | 24 V-PWM / 1 A Ausgang, Farbe Rot, Ader Rot         |  |  |
| 2                 | 24V-PWM / 1A Ausgang, Farbe Grün, Ader Grün         |  |  |
| 3                 | 24V-PWM / 1A Ausgang, Farbe Blau, Ader Blau         |  |  |
| 8                 | Masse, Ader Schwarz                                 |  |  |
| Externes Netzteil | nicht erforderlich                                  |  |  |
| Externes Netzteil | nicht erforderlich                                  |  |  |

Tab. 2-6: Anschluss:

- Domlicht BDL300-LERGB-DC

Wurde das Domlicht mit einem Verbindungsstecker ausgeliefert, so entnehmen Sie bitte dessen Belegung aus dem dazugehörigen Datenblatt.

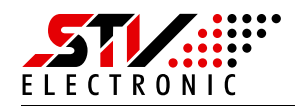

| Anschlussklemme                       | <ul> <li>Funktion:</li> <li>Optisches System RBS300-D1-RGB</li> <li>Optisches System RBS350-D1-RGB /<br/>TMS350-D1-RGB</li> <li>Optisches System RBS500-D1-CS-RGB /<br/>TMS500-D1-CS-RGB</li> <li>Optisches System RBS500-D2-RGB /<br/>TMS500-D2-RGB</li> <li>Optisches System VCO900-D1-RGB /<br/>TMO900-D1-RGB</li> <li>Optisches System VCO900-D2-RGB /<br/>TMO900-D2-RGB</li> <li>Optisches System VCO950-D1-RGB /<br/>TMO900-D2-RGB</li> <li>Optisches System VCO950-D1-RGB /<br/>TMO950-D1-RGB</li> <li>Optisches System VCO950-D1-RGB /<br/>TMO950-D1-RGB</li> <li>Optisches System VCO950-D1-RGB /<br/>TMO950-D1-RGB</li> <li>Optisches System VCO950-D1-RGB /<br/>TMO950-D1-RGB</li> </ul> |  |  |
|---------------------------------------|----------------------------------------------------------------------------------------------------|--|--|
|                                       | TMO1200-D2-RGB                                                                                                    |  |  |
| 1                                     | 24V-PWM / 1A Ausgang, Farbe Rot                                                                                                    |  |  |
| l<br>2                                | 24V-PWM / 1A Ausgang, Farbe Rot<br>24V-PWM / 1A Ausgang, Farbe Grün                                                                                                    |  |  |
| I<br>2<br>3                           | 24V-PWM / 1A Ausgang, Farbe Rot<br>24V-PWM / 1A Ausgang, Farbe Blau                                                                                                    |  |  |
| I<br>2<br>3<br>8                      | 24V-PWM / 1A Ausgang, Farbe Rot<br>24V-PWM / 1A Ausgang, Farbe Grün<br>24V-PWM / 1A Ausgang, Farbe Blau<br>24V-PWM / 1A Ausgang, Farbe Blau<br>Masse, Ader Schwarz                                                                                                    |  |  |
| l<br>2<br>3<br>8<br>Externes Netzteil | 24V-PWM / 1A Ausgang, Farbe Rot<br>24V-PWM / 1A Ausgang, Farbe Grün<br>24V-PWM / 1A Ausgang, Farbe Blau<br>24V-PWM / 1A Ausgang, Farbe Blau<br>Masse, Ader Schwarz<br>nicht erforderlich                                                                                                    |  |  |

Tab. 2-7: Anschluss diverser optischer Systeme

Die optischen Systeme werden mit einem Verbindungsstecker oder einer Anschlussbuchse ausgeliefert. Entnehmen Sie bitte dessen Belegung aus dem dazugehörigen Datenblatt.

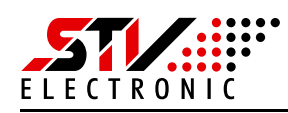

# 3. Konfiguration und Bedienung

## 3.1 Netzwerk-Einstellungen

| Allgemein                                                                                                    |                                                                                                    |                                                                                                    |
|----------------------------------------------------------------------------------------------------|----------------------------------------------------------------------------------------------------|----------------------------------------------------------------------------------------------------|
| Verbindung<br>IPv4-Konnektivität:<br>IPv6-Konnektivität:<br>Medienstatus:<br>Dauer:<br>Übertragungsrate:<br>Details<br>Aktivität<br>Gesendet –<br>Bytes: 59.204<br>@Eigenschaften | <ul> <li>Eigenschaften von LAN-Verbind</li> <li>Netzwerk</li> <li>Verbindung herstellen über:</li> <li>Basler GigE Vision Adapter</li> <li>Diese Verbindung verwendet folgen</li> <li>Client für Microsoft-Netzwe</li> <li>Client für Microsoft-Netzwe</li> <li>Client für Microsoft-Netzwe</li> <li>Client für Microsoft-Netzwe</li> <li>Client für Microsoft-Netzwe</li> <li>Client für Microsoft-Netzwe</li> <li>Client für Microsoft-Netzwe</li> <li>Client für Verbindung</li> <li>Antweit für Verbindungssch</li> <li>Antwort für Verbindungssch</li> <li>Installieren</li> <li>Deinstall</li> <li>Beschreibung</li> <li>TCP/IP, das Standardprotokoll für Datenaustausch über verschiede</li> <li>Netzwerke emöglicht.</li> </ul> | ung       X         Eigenschaften von Internetprotokoll Version 4 (TCP/IPv4)       Image: Comparison of the state of the state of the stat |
| l                                                                                                    |                                                                                                    | Erweitert                                                                                                    |

Abb. 3-1: Netzwerk-Einstellungen (TCP/IP)

Wählen Sie zunächst den verwendeten LAN-Anschluss aus und klicken Sie auf den Button "Eigenschaften". Im folgenden Fenster markieren Sie den Listeneintrag "Internetprotokoll Version 4 (TCP/IPv4)" und betätigen den Button "Eigenschaften". Unter "Eigenschaften von Internetprotokoll Version 4 (TCP/IPv4)" wählen Sie den Radiobutton "Folgende IP-Adresse verwenden" an und geben als IP-Adresse zum Beispiel eine aus dem Nummernkreis "192.168.99.x" ein. In diesem Fall wurde "192.168.99.3" gewählt. Ebenso muss die Subnetz-Maske für das Netz angegeben werden, in dem sich das "DAV1200-Modul" befindet – meist "255.255.255.0".

Wird die Bildverarbeitungssoftware "IVS600" zusammen mit dem Modbus-TCP-Protokoll genutzt, so wird werksseitig im Allgemeinen die IP-Adresse "192.168.99.3" voreingestellt.

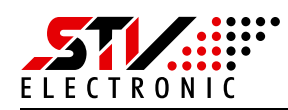

# 3.2 Grundkonfiguration über das WEB-Interface

## 3.2.1 Erste Inbetriebnahme

#### Achtung!

Kontrollieren Sie noch einmal die Verkabelung und aktivieren Sie erst danach die Spannungsversorgungen der Beleuchtung und des DAV-Moduls.

#### Hinweis

Wenn das DAV-Modul noch nicht initialisiert wurde, blinken alle vier PWM-Kanäle rhythmisch etwa zweimal pro Sekunde, um auf diesen Zustand hinzuweisen.

Das DAV-Modul wurde werksseitig auf die IP-Adresse "192.168.99.31" vorkonfiguriert. Geben Sie diese IP-Adresse in Ihrem Browser ein.

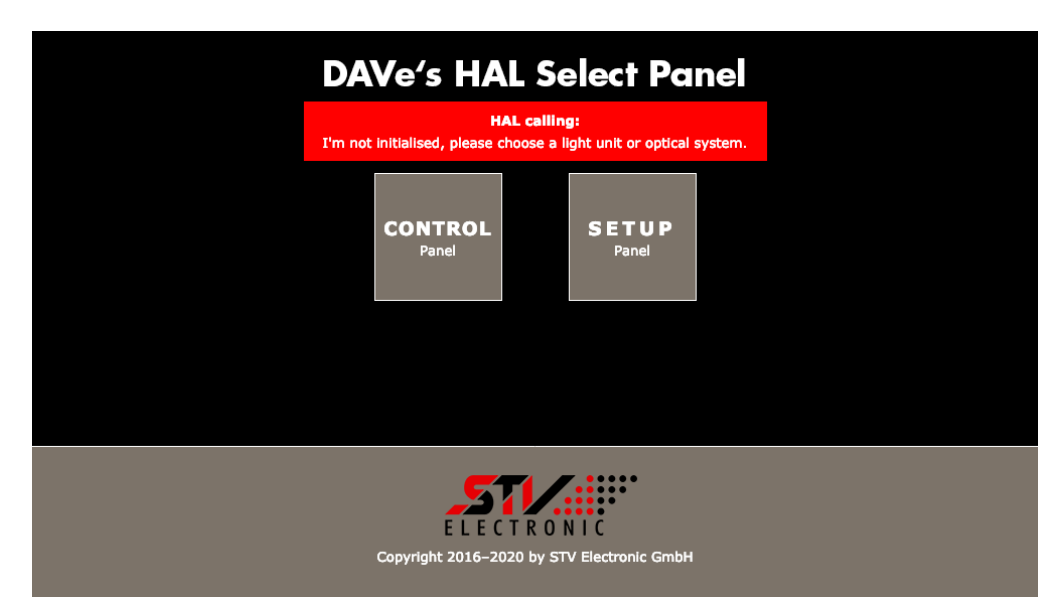

Abb. 3-2: "Select Panel" mit Warnmeldung

Das "Select Panel" mit der Warnmeldung "I'm not initialised, please choose a light unit or optical system." wird angezeigt.

Sie müssen also die passende Beleuchtung oder das optische System auswählen. Klicken Sie auf "Setup Panel".

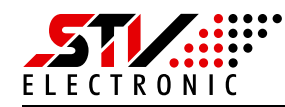

|                        |            |           | p Panel                      |                                                    |                  |
|------------------------|------------|-----------|------------------------------|----------------------------------------------------|------------------|
|                        |            |           | F<br>To unlock, press the se | IAL calling:<br>I'm locked.<br>rvice button for ab | bout 10 seconds. |
| General                | Light unit | 1/0       |                              |                                                    |                  |
| Name:                  |            | DAV1200   |                              |                                                    |                  |
| IP address:            |            | 192 - 168 | B 99 31                      |                                                    |                  |
| Subnet mas             | c          | 255 25    | 5 255 0                      |                                                    |                  |
| PWM freque             | ncy:       | 4000Hz    | -                            |                                                    |                  |
| Teinet/Modbus timeout: |            | 60s       | -                            |                                                    |                  |
| Enable flash mode: (?) |            | •         |                              |                                                    |                  |
| Save                   |            |           |                              |                                                    |                  |
| Factory defaults:      |            | Restore   |                              |                                                    |                  |
|                        |            |           |                              |                                                    |                  |
|                        |            |           | Home                         | Reload                                             | <u>d</u>         |

Abb. 3-3: "Setup Panel", Registerkarte "General" mit Hinweismeldung

Im "Setup Panel" wird die Meldung "I'm locked. To unlock, press the service button for about 10 seconds." dargestellt. Drücken Sie am "DAV1200" den Service-Button etwa zehn Sekunden lang, bis die Power-LED anfängt zu blinken.<sup>2</sup>

|              |              |       | D,<br>I'm | AV<br>not init | e's H/ | AL Setu<br>HAL calling:<br>choose a light un | <b>Panel</b> | Setup mode<br>DAVe's setup mode will be closed in<br>27 minutes.<br>Close immediately |
|--------------|--------------|-------|-----------|----------------|--------|----------------------------------------------|--------------|---------------------------------------------------------------------------------------|
| General      | Light unit   |       | I/O       |                |        |                                              | _            |                                                                                       |
| Name:        |              | DAV12 | 100       |                |        |                                              |              |                                                                                       |
| IP address:  |              | 192   | 168       | 99             | - 31   |                                              |              |                                                                                       |
| Subnet mask  | <b>c</b>     | 255   | 255       | 255            | - 0    |                                              |              |                                                                                       |
| PWM freque   | ncy:         | 4000  | Hz        |                | -      |                                              |              |                                                                                       |
| Teinet/Modb  | ous timeout: | 60s   |           |                | •      |                                              |              |                                                                                       |
| Enable flash | mode: (?)    |       |           |                |        |                                              |              |                                                                                       |
| Save         |              |       |           |                |        |                                              |              |                                                                                       |
| Factory defa | ults:        | Rest  | pre       |                |        |                                              |              |                                                                                       |
|              |              |       |           |                |        |                                              |              |                                                                                       |
|              |              |       |           |                | Home   | Relo                                         | ad           |                                                                                       |

Abb. 3-4: "Setup Panel", Registerkarte "General" mit Hinweismeldungen

Im "Setup Panel" wird die Meldung "I'm not initialised, please choose a light unit or optical system." gezeigt. Zusätzlich erscheint ein Hinweis, dass sich das PWM-Modul im "Setup mode" befindet. Dieser Modus kann mit dem Button "Close immediately" jederzeit beendet werden.

Der Service-Button befindet sich auf der Vorderseite unterhalb des "DAV1200"-Schriftzuges. Das PWM-Modul bleibt 30 min lang im Service-Modus. In diesem Modus lassen sich Einstellungen im "Setup-Panel" vornehmen.

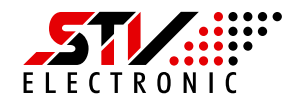

|                |                | D/             | Ve's H               | IAL Setu                               | p Panel              | Setup mode<br>DAVe's setup mode will be closed in<br>23 seconds |
|----------------|----------------|----------------|----------------------|----------------------------------------|----------------------|-----------------------------------------------------------------|
|                |                | I'm n          | ot initialised, plea | HAL calling:<br>ase choose a light uni | t or optical system. | Close immediately                                               |
| General        | Light unit     | I/O            |                      |                                        | _                    |                                                                 |
| Warning: Wrong | y values may d | lamage the lig | ht unit. <b>(?)</b>  |                                        |                      |                                                                 |
| Light unit:    |                | Uninitialised  | •                    |                                        |                      |                                                                 |
| Save           |                |                |                      |                                        |                      |                                                                 |
|                |                |                |                      |                                        |                      |                                                                 |
|                |                |                |                      |                                        |                      |                                                                 |
|                |                |                |                      |                                        |                      |                                                                 |
|                |                |                |                      |                                        |                      |                                                                 |
|                |                |                | Hom                  | ne <u>Reloa</u>                        | d                    |                                                                 |

Abb. 3-5: "Setup Panel", Registerkarte "Light unit" mit Hinweismeldungen

Wechseln Sie dann auf die Registerkarte "Light unit".

Wählen Sie im Pulldown-Menü "Light unit" die passende Beleuchtung oder das optische System aus. Im Zweifel ermitteln Sie den Typ, indem Sie auf dem Aufkleber an der Beleuchtung oder dem optischen System nachsehen. Klicken Sie danach auf den Button "Save".

|                          |                | DA                        | Ve's HAL           | Setup Pane  | Setup mode<br>DAVe's setup mode will be closed in<br>23 minutes. |
|--------------------------|----------------|---------------------------|--------------------|-------------|------------------------------------------------------------------|
|                          |                |                           | Data success       | nuny saveu. | Close immediately                                                |
| General                  | Light unit     | I/O                       |                    |             |                                                                  |
| Warning: Wr              | ong values may | damage the light          | unit. <b>(?)</b>   |             |                                                                  |
| Light unit:              |                | RBS300-D1-RGB             | *                  |             |                                                                  |
| Power-up R<br>Maximum va | G B [%]:       | 100 0 0<br>300 (B + G + F | (default: 100:0:0) |             |                                                                  |
| Save                     | nde [-/0].     |                           | ,                  |             |                                                                  |
|                          |                |                           |                    |             |                                                                  |
|                          |                |                           |                    |             |                                                                  |
|                          |                |                           |                    |             |                                                                  |
|                          |                |                           |                    |             |                                                                  |
|                          |                |                           |                    |             |                                                                  |
|                          |                |                           | Home               | Reload      |                                                                  |

Abb. 3-6: "Setup Panel", Registerkarte "Light unit" am Beispiel des optischen Systems "RBS300-D1-RGB"

Die Meldung "Data successfully saved" erscheint. Hier wurde beispielsweise das optische System "RBS300-D1-RGB" ausgewählt.

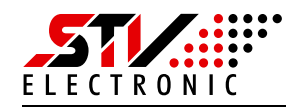

## 3.2.2 Setup Panel – Registerkarte "General"

|              |              |       | D     | AVe  | e's | HAL Setup   | Panel | Setup mode<br>DAVe's setup mode will be closed in<br>27 minutes.<br>Close immediately |
|--------------|--------------|-------|-------|------|-----|-------------|-------|---------------------------------------------------------------------------------------|
| General      | Light unit   |       | 1/0   |      |     |             |       |                                                                                       |
| Name:        |              | DAV12 | 200   |      |     |             |       |                                                                                       |
| IP address:  |              | 192   | . 168 | - 99 | 31  |             |       |                                                                                       |
| Subnet mask  | e            | 255   | 255   | 255  | 0   |             |       |                                                                                       |
| PWM freque   | ncy:         | 4000  | Hz    |      | •   |             |       |                                                                                       |
| Teinet/Modb  | ous timeout: | 60s   |       |      | •   |             |       |                                                                                       |
| Enable flash | mode: (?)    |       |       |      |     |             |       |                                                                                       |
| Save         |              |       |       |      |     |             |       |                                                                                       |
| Factory defa | ults:        | Resto | ore   |      |     |             |       |                                                                                       |
|              |              |       |       |      |     |             |       |                                                                                       |
|              |              |       |       |      | Н   | lome Reload |       |                                                                                       |

Abb. 3-7: "Setup Panel", Registerkarte "General"

Wird im "Setup Panel" die Meldung "I'm locked. To unlock, press the service button for about 10 seconds." dargestellt, drücken Sie am "DAV1200" den Service-Button etwa zehn Sekunden lang, bis die Power-LED anfängt zu blinken.<sup>3</sup>

Wählen Sie die Registerkarte "General" aus.

#### Bedeutung des Pulldown-Menüs und der Eingabefelder

| In diesem Feld wird dem PWM-Modul "DAV1200" ein             |
|-------------------------------------------------------------|
| Name zugewiesen. Die Werkseinstellung ist "DAV1200".        |
| Dies ist die IP-Adresse, über die das PWM-Modul erreich-    |
| bar ist. Werksseitig wird "192.168.99.31" vorgegeben.       |
| Hier muss die Subnetz-Maske für das Netz eingegeben wer-    |
| den, in dem sich das "DAV1200-Modul" befindet. Werks-       |
| seitig steht hier "255.255.255.0". Im Zweifelsfall erfragen |
| Sie die richtige Einstellung bitte bei Ihrem Administrator. |
| Das PWM-Modul erlaubt die Auswahl von vier PWM-Fre-         |
| quenzen: 4000 Hz, 3980 Hz, 3960 Hz und 3000 Hz. Die Fre-    |
| quenz muss unter besonderen Bedingungen eventuell an-       |
| gepasst werden, um z. B. Interferenzen mit der gewählten    |
| Belichtungszeit der Kamera zu vermeiden. Dies sollte je-    |
| doch nur in absoluten Ausnahmefällen geschehen, wenn        |
| anders keine Abhilfe möglich ist. Die Werksteinstellung ist |
| "4000 Hz".                                                  |
|                                                             |

<sup>3.</sup> Der Service-Button befindet sich auf der Vorderseite unterhalb des "DAV1200"-Schriftzuges. Das PWM-Modul bleibt 30 min lang im Service-Modus. In diesem Modus lassen sich Einstellungen im "Setup-Panel" vornehmen.

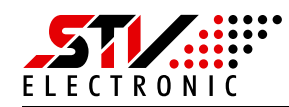

| Telnet/Modbus timeout | Das PWM-Modul besitzt vier mögliche Timeout-Einstellun-       |
|-----------------------|---------------------------------------------------------------|
|                       | gen: 5s, 60s, 1h und "No timeout". Die Werkseinstellung ist   |
|                       | "60s" und sollte nicht geändert werden.                       |
| Enable flash mode:    | Aktivieren Sie diese Checkbox, um den Blitzbetrieb einzu-     |
|                       | schalten. Vom Werk aus ist der Blitzbetrieb deaktiviert (sie- |
|                       | he Kapitel "3.3.2 Blitzbetrieb").                             |
| Save:                 | Wenn Sie den Button "Save" betätigen, werden alle zuvor       |
|                       | gemachten Eingaben, sofern gültig, übernommen.                |
| Factory defaults:     | Klicken Sie auf den Button "Restore", um das PWM-Modul        |
|                       | auf die Werkseinstellungen zurückzusetzen. Fahren Sie         |
|                       | dann fort wie in in Kapitel 3.2.1 beschrieben.                |
| Home:                 | bringt Sie zurück auf das "Select Panel".                     |
| Reload:               | lädt das "Setup Panel" neu.                                   |

### 3.2.3 Setup Panel – Registerkarte "Light unit"

Wird im "Setup Panel" die Meldung "I'm locked. To unlock, press the service button for about 10 seconds." dargestellt, drücken Sie am "DAV1200" den Service-Button etwa zehn Sekunden lang, bis die Power-LED anfängt zu blinken.<sup>4</sup>

Wählen Sie die Registerkarte "Light unit" aus.

Zuerst sehen Sie ein paar Beispiele des "Setup Panels" für unterschiedliche Ringlichter und optische Systeme.

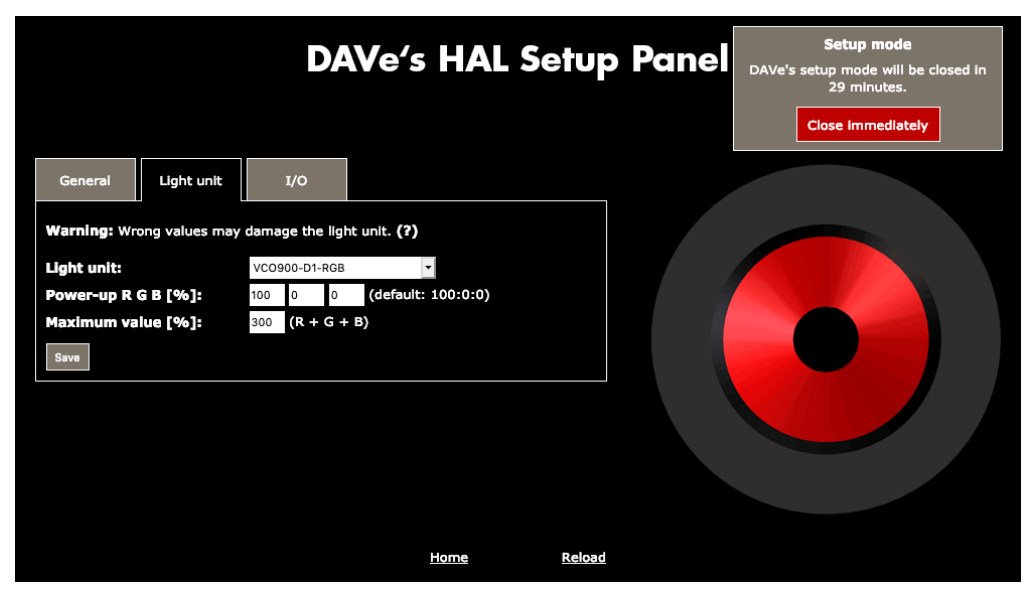

Abb. 3-8: "Setup Panel", Registerkarte "Light unit" am Beispiel des optischen Systems "VCO900-D1-RGB"

Der Service-Button befindet sich auf der Vorderseite unterhalb des "DAV1200"-Schriftzuges. Das PWM-Modul bleibt 30 min lang im Service-Modus. In diesem Modus lassen sich Einstellungen im "Setup-Panel" vornehmen.

17

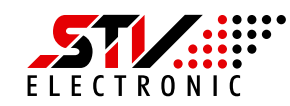

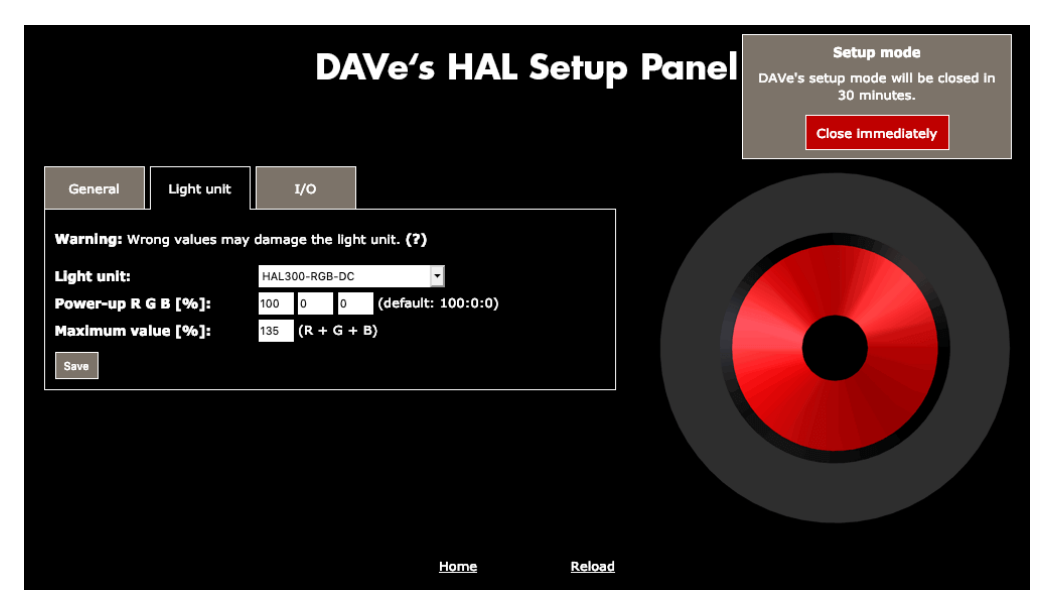

Abb. 3-9: "Setup Panel", Registerkarte "Light unit" am Beispiel des Ringlichtes "HAL300-RGB-DC"

|                            |                | DA             | Ve's HAL Setu   | up Panel | Setup mode<br>DAVe's setup mode will be closed in<br>20 minutes. |
|----------------------------|----------------|----------------|-----------------|----------|------------------------------------------------------------------|
| General                    | Light unit     | I/O            |                 | _        | Close immediately                                                |
| Warning: Wr                | ong values may | damage the lig | ht unit. (?)    |          |                                                                  |
| Light unit:<br>Power-up G. | IR [%]:        | LAL300-BC-IR86 | 5-G-DC <b>v</b> |          |                                                                  |
| Maximum va                 | lue [%]:       | 200 (G + IR)   |                 |          |                                                                  |
| Save                       |                |                |                 |          |                                                                  |
|                            |                |                |                 |          |                                                                  |
|                            |                |                |                 |          |                                                                  |
|                            |                |                |                 |          |                                                                  |
|                            |                |                |                 |          |                                                                  |
|                            |                |                | Home Rel        | oad      |                                                                  |

Abb. 3-10: "Setup Panel", Registerkarte "Light unit" am Beispiel des Ringlichtes "LAL300-BC-IR865-G-DC"

#### Bedeutung des Pulldown-Menüs und der Eingabefelder

Light unit:Hier wählen Sie den von Ihnen eingesetzten Lichttyp oder<br/>das optische System mit integrierter Beleuchtung aus. Das<br/>Erscheinungsbild des "Setup Panels" wird dementspre-<br/>chend angepasst, und in die Eingabefelder werden für die<br/>gewählte Beleuchtung geeignete Werte eingetragen.<br/>Achtung!<br/>Die Einträge unter "Light unit" sollten Sie nur dann ändern,<br/>wenn Sie die Auswirkungen abschätzen können. Es besteht<br/>sonst die Gefahr, dass die Beleuchtung beschädigt wird.

| Power-up [%]:      | Beim ersten Einschalten der Versorgungsspannung wird das<br>Ringlicht mit diesen Werten angesteuert. Der Wert "100%"<br>kennzeichnet das einstellbare Maximum pro Kanal |
|--------------------|----------------------------------------------------------------------------------------------------|
|                    | Der Name dieser Eingabefelder ändert sich abhängig vom                                                                                                    |
|                    | gewählten Lichttyp oder optischen System.                                                                                                    |
| Maximum value [%]: | Dieser Wert begrenzt den maximalen Strom der ange-                                                                                                    |
|                    | schlossenen Beleuchtung und ist von deren Typ abhängig.                                                                                                    |
|                    | Das einstellbare Maximum ergibt sich aus der Anzahl der                                                                                                    |
|                    | PWM-Kanäle multipliziert mit "100%".                                                                                                    |
|                    | Achtung!                                                                                                    |
|                    | Wird dieser Wert zu groß gewählt, kann die angeschlossene                                                                                                    |
|                    | Beleuchtung beschädigt werden.                                                                                                    |
|                    | Der Name dieses Eingabefeldes ändert sich abhängig vom                                                                                                    |
|                    | gewählten Lichttyp.                                                                                                    |
| Save:              | Wenn Sie den Button "Save" betätigen, werden alle zuvor                                                                                                    |
|                    | gemachten Eingaben, sofern gültig, übernommen.                                                                                                    |
| Home:              | bringt Sie zurück auf das "Select Panel".                                                                                                    |
| Reload:            | lädt das "Setup Panel" neu.                                                                                                    |

#### Spezialfall: Light unit "Universal"

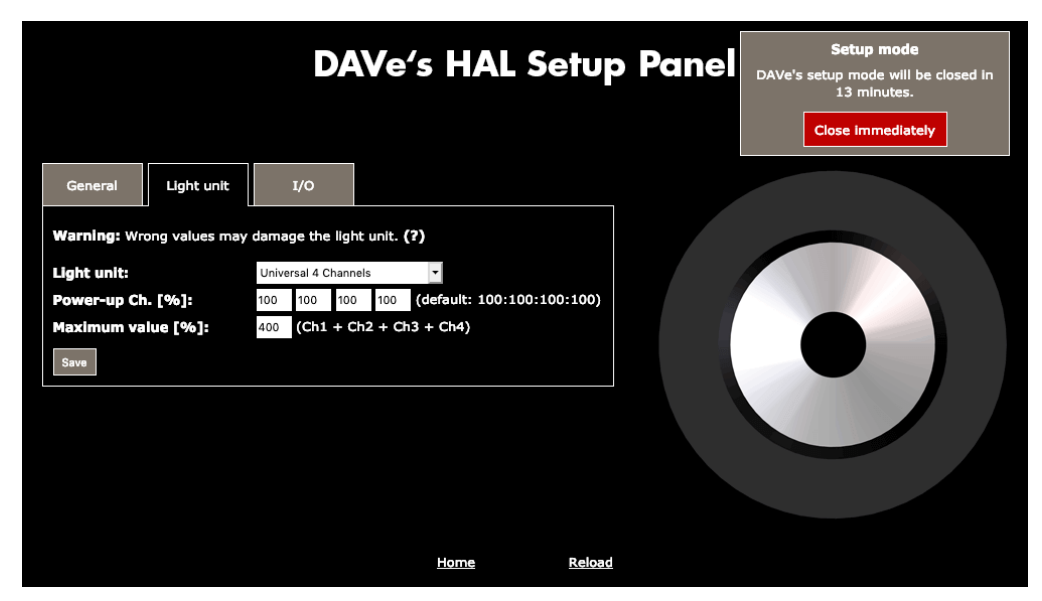

Abb. 3-11: "Setup Panel", Registerkarte "Setup Panel", Light unit "Universal 4 Channels"

Möchten Sie eine Beleuchtung eines anderen Herstellers als der STV Electronic GmbH einsetzen, prüfen Sie zunächst, ob sich diese Beleuchtung über PWM steuern lässt. Fragen Sie hierzu gegebenenfalls beim Beleuchtungshersteller nach.

Wählen Sie im Pulldown-Menü unter "Light unit" einen der Einträge "Universal 1 Channel", "Universal 2 Channels", "Universal 3 Channels" oder "Universal 4 Channels" aus. Nun stehen Ihnen bis zu vier voneinander unabhängige PWM-Kanäle zur Verfügung, die jeweils einen Strom von 1A bei einer Spannung von 24V liefern können (siehe "Spezialfall: Light unit "Universal"" auf Seite 23).

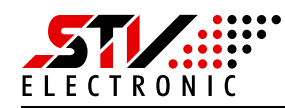

## 3.2.4 Setup Panel – Registerkarte "I/O"

|                |            | DA     | Ve's HAL S | Setup Panel | Setup mode<br>DAVe's setup mode will be closed in<br>30 minutes.<br>Close Immediately |
|----------------|------------|--------|------------|-------------|---------------------------------------------------------------------------------------|
| General        | Light unit | I/O    |            |             |                                                                                       |
| Digital I/O st | ate:       | Off    |            |             |                                                                                       |
| Digital I/O re | sponse:    | Manual | -          |             |                                                                                       |
| Digital I/O m  | ode:       | Input  | <b>•</b>   |             |                                                                                       |
| Save           |            |        |            |             |                                                                                       |
|                |            |        | Home       | Reload      |                                                                                       |

Abb. 3-12: "Setup Panel", Registerkarte "I/O"

Wird im "Setup Panel" die Meldung "The device ist locked. To unlock, press the service button for about 10 seconds." dargestellt, drücken Sie am "DAV1200" den Service-Button etwa zehn Sekunden lang bis die Power-LED anfängt zu blinken.<sup>5</sup>

Das PWM-Modul verfügt über einen frei konfigurierbaren 24V-Ein- bzw. Ausgang. Wählen Sie die Registerkarte "I/O" aus.

#### Bedeutung des Pulldown-Menüs und der Eingabefelder

| Digital I/O state:    | Hier wird angezeigt, ob am Eingang/Ausgang ein Signal anliegt (On) oder nicht (Off). |
|-----------------------|--------------------------------------------------------------------------------------|
|                       | Darüber hinaus gibt es eine LED "I/O" auf dem PWM-Mo-                                |
|                       | dul, die den Zustand des Eingangs/Ausgang direkt anzeigt                             |
|                       | (siehe Kapitel "2.2 LEDs").                                                          |
| Digital I/O response: | Mit Hilfe diese Pulldown-Menüs wird der Zustand des Ein-                             |
|                       | gangs/Ausgangs ermittelt, der dann unter "Digital I/O state" angezeigt wird.         |
|                       | Die Einstellung "Manual" fragt den Zustand einmalig ab.                              |
|                       | Die Einstellung "Slow" fragt den Zustand kontinuierlich in                           |
|                       | einem langen Intervall oder "Fast" in einem kurzen Inter-                            |
|                       | vall ab.                                                                             |
|                       |                                                                                      |

Der Service-Button befindet sich auf der Vorderseite unterhalb des "DAV1200"-Schriftzuges. Das PWM-Modul bleibt 30 min lang im Service-Modus. In diesem Modus lassen sich Einstellungen im "Setup-Panel" vornehmen.

| Digital I/O mode: | In diesem Pulldown-Menü legen Sie fest, ob der 24V-Ein-    |
|-------------------|------------------------------------------------------------|
|                   | gang/Ausgang als Eingang (Input) oder Ausgang (Output)     |
|                   | verwendet wird.                                            |
| Set:              | Wenn Sie den Button "Set" betätigen, werden alle zuvor ge- |
|                   | machten Eingaben, sofern gültig, übernommen.               |
| Home:             | bringt Sie zurück auf das "Select Panel".                  |
| Reload:           | lädt das "Setup Panel" neu.                                |

## 3.2.5 Setup Panel – Zurücksetzen auf Werkseinstellungen mit dem Service-Button

Sollte z. B. das PWM-Modul nicht mehr erreichbar sein, weil Sie es "verkonfiguriert" haben, so besteht die Möglichkeit, es mit Hilfe des Service-Buttons wieder auf die Werkseinstellungen zurückzusetzen.

Drücken Sie hierzu am "DAV1200" den Service-Button etwa 30 Sekunden lang. Nach etwa zehn Sekunden fängt die Power-LED an zu blinken. Halten Sie den Service-Button weiterhin gedrückt, bis der Blinkrhythmus sich einmal kurzzeitig geändert hat.<sup>6</sup>

Fahren Sie jetzt wieder mit Kapitel "3.2.1 Erste Inbetriebnahme" fort.

Der Service-Button befindet sich auf der Vorderseite unterhalb des "DAV1200"-Schriftzuges. Das PWM-Modul bleibt 30 min lang im Service-Modus. In diesem Modus lassen sich Einstellungen im "Setup-Panel" vornehmen.

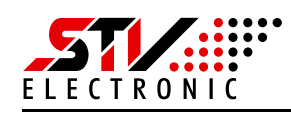

# 3.3 Steuerung der Beleuchtung über das WEB-Interface

### 3.3.1 Kontinuierlicher Betrieb

Das DAV-Modul wurde werksseitig auf die IP-Adresse "192.168.99.31" vorkonfiguriert. Geben Sie diese IP-Adresse in Ihrem Browser ein.

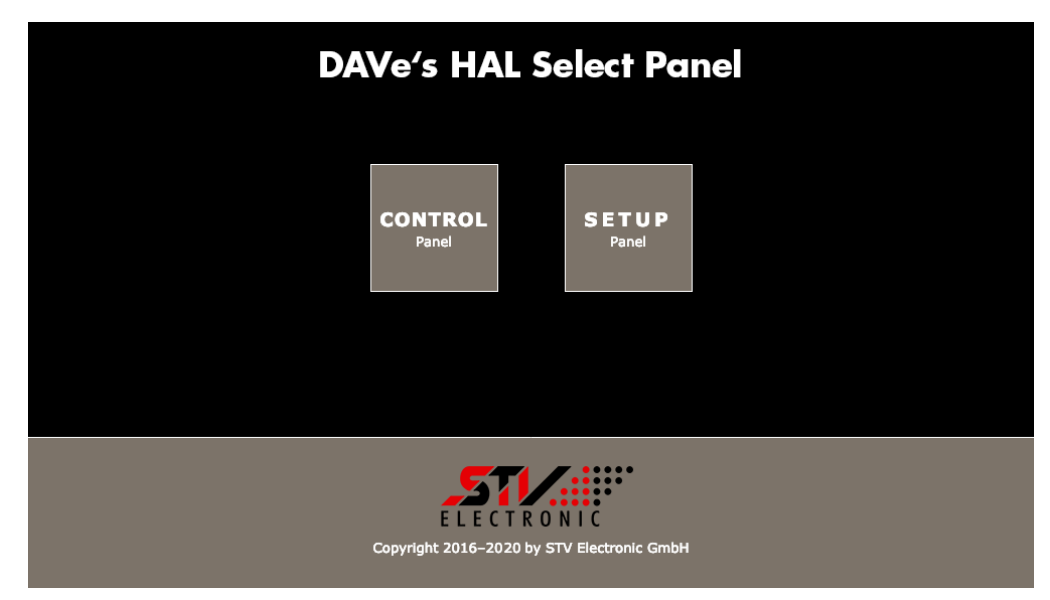

Abb. 3-13: "Select Panel"

Das "Select Panel" wird angezeigt. Klicken Sie nun auf den Button "Control Panel". Über das "Control Panel" werden die angeschlossenen Beleuchtungen gesteuert. Im Browser erscheint dann z. B. die folgende Seite:

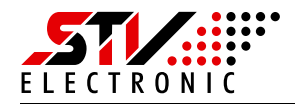

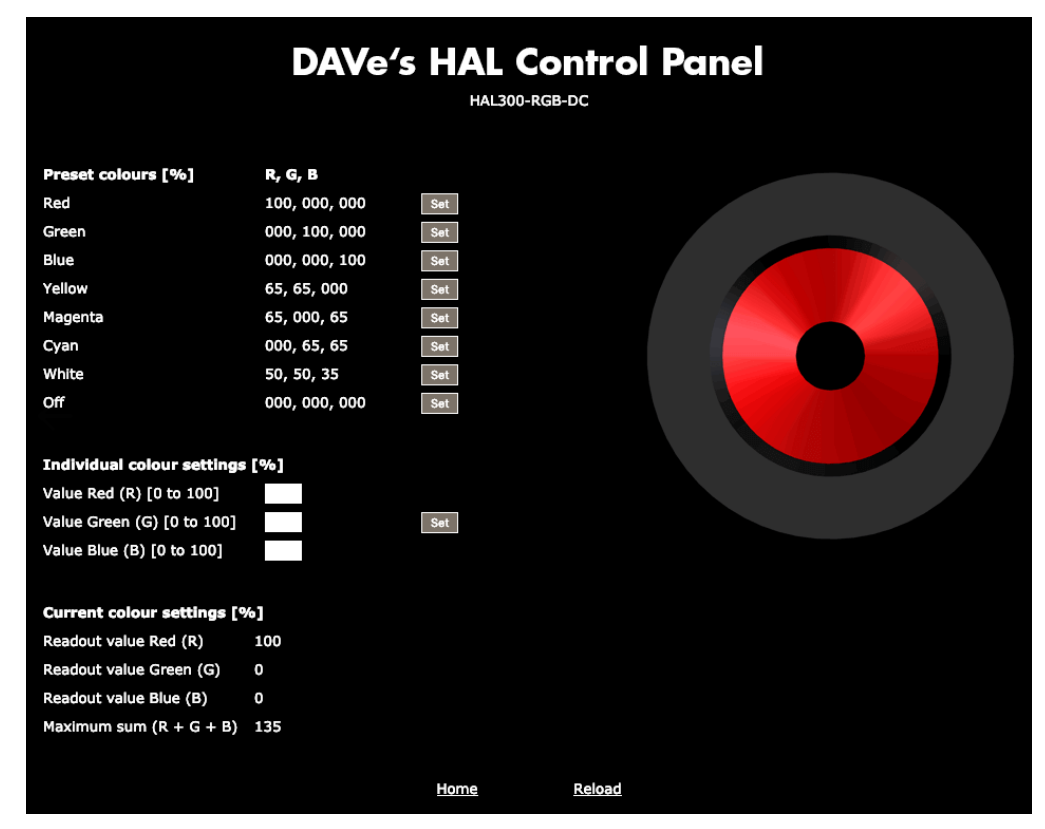

Abb. 3-14: "Control Panel" am Beispiel des Ringlichtes "HAL300-RGB"

#### Einstellmöglichkeiten

| Preset colours [%]:             | Hier können Sie am Beispiel eines RGB-Ringlichtes  |
|---------------------------------|----------------------------------------------------|
|                                 | mit den dazugehörigen "Set"-Buttons die vordefi-   |
|                                 | nierten Farben "Red, Green, Blue, Yellow, Magenta, |
|                                 | Cyan und White" einzeln auswählen. Die Namen       |
|                                 | und die Anzahl der vordefinierten Farben ändern    |
|                                 | sich abhängig vom gewählten Beleuchtungstyp.       |
|                                 | Mit "OFF" wird die Beleuchtung ausgeschaltet.      |
| Individual colour settings [%]: | In den zu den drei Grundfarben "Rot, Grün und      |
|                                 | Blau" gehörenden Feldern können hier eigene Wer-   |
|                                 | te angegeben werden. Die Namen und die Anzahl      |
|                                 | dieser Eingabefelder ändern sich abhängig vom ge-  |
|                                 | wählten Beleuchtungstyp. Mit dem Button "Set"      |
|                                 | werden die Werte übernommen.                       |
| Current colour settings [%]:    | Diese Angaben beziehen sich auf die aktuell einge- |
|                                 | stellten Werte für die drei Grundfarben "Rot, Grün |
|                                 | und Blau". "Maximum Sum (R, G, B)" ist die maxi-   |
|                                 | male Summe dieser drei Werte, die nicht über-      |
|                                 | schritten werden kann. Diese Vorgabe erfolgt im    |
|                                 | "Setup Panel". Die Namen und die Anzahl der dar-   |
|                                 |                                                    |

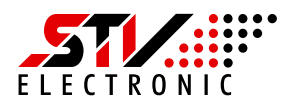

Home: Reload: gestellten Werte ändern sich abhängig vom gewählten Beleuchtungstyp.

- ... bringt Sie zurück auf das "Select Panel".
- ... lädt das "Control Panel" neu.

Spezialfall: Light unit "Universal"

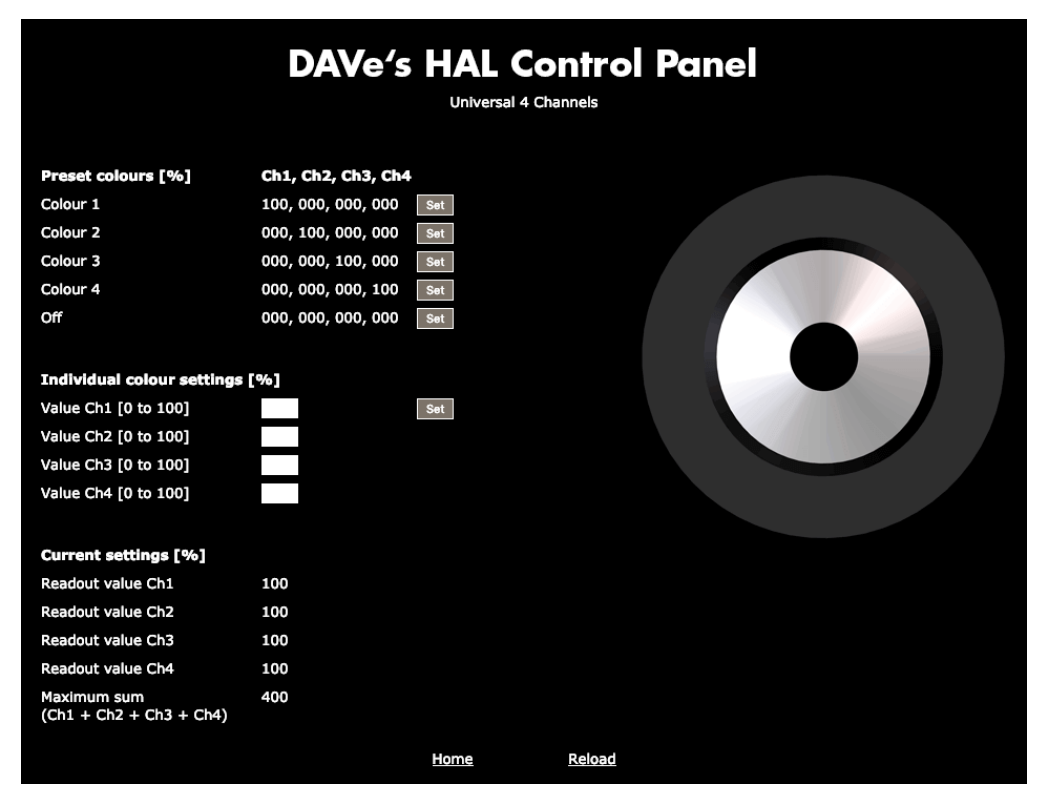

Abb. 3-15: "Control Panel" am Beispiel der Beleuchtung "Universal 4 Channels"

Hier sei noch einmal der Spezialfall erwähnt, eine Beleuchtung anzusteuern, die nicht von der STV Electronic GmbH stammt (siehe "Spezialfall: Light unit "Universal"" auf Seite 18).

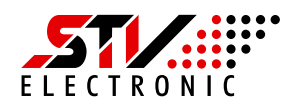

## 3.3.2 Blitzbetrieb

|                   |             |          | D   | <b>AV</b> e' | 's | HAL Setup   | Panel | Setup mode<br>DAVe's setup mode will be closed in<br>27 minutes.<br>Close Immediately |
|-------------------|-------------|----------|-----|--------------|----|-------------|-------|---------------------------------------------------------------------------------------|
| General           | Light unit  |          | 1/0 |              |    |             |       |                                                                                       |
| Name:             |             | DAV12    | 200 |              |    |             |       |                                                                                       |
| IP address:       |             | 192      | 168 | . 99 . :     | 31 |             |       |                                                                                       |
| Subnet mask:      |             | 255      | 255 | 255 .        | )  |             |       |                                                                                       |
| PWM frequer       | icy:        | 4000     | Hz  |              | -  |             |       |                                                                                       |
| Teinet/Modb       | us timeout: | 60s      |     |              | -  |             |       |                                                                                       |
| Enable flash      | mode: (?)   | <b>V</b> |     |              |    |             |       |                                                                                       |
| Save              |             |          |     |              |    |             |       |                                                                                       |
| Factory defaults: |             | Rest     | ore |              |    |             |       |                                                                                       |
|                   |             |          |     |              |    |             |       |                                                                                       |
|                   |             |          |     |              |    | tome Reload |       |                                                                                       |

Abb. 3-16: "Setup Panel", Registerkarte "General"

Aktivieren Sie im "Setup Panel" auf der Registerkarte "General" den Blitzbetrieb mit "Enable flash mode", wie auch schon unter "Bedeutung des Pulldown-Menüs und der Eingabefelder" auf Seite 15 beschrieben.

Um den Blitzbetrieb nutzen zu können, benötigt das PWM-Modul ein Trigger-Signal, welches z. B. von einer angeschlossenen Gig-Kamera kommen kann (siehe Kapitel "2.1 Anschlussklemmen"), (siehe Kapitel "2.2 LEDs").

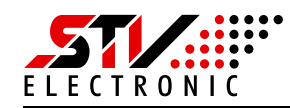

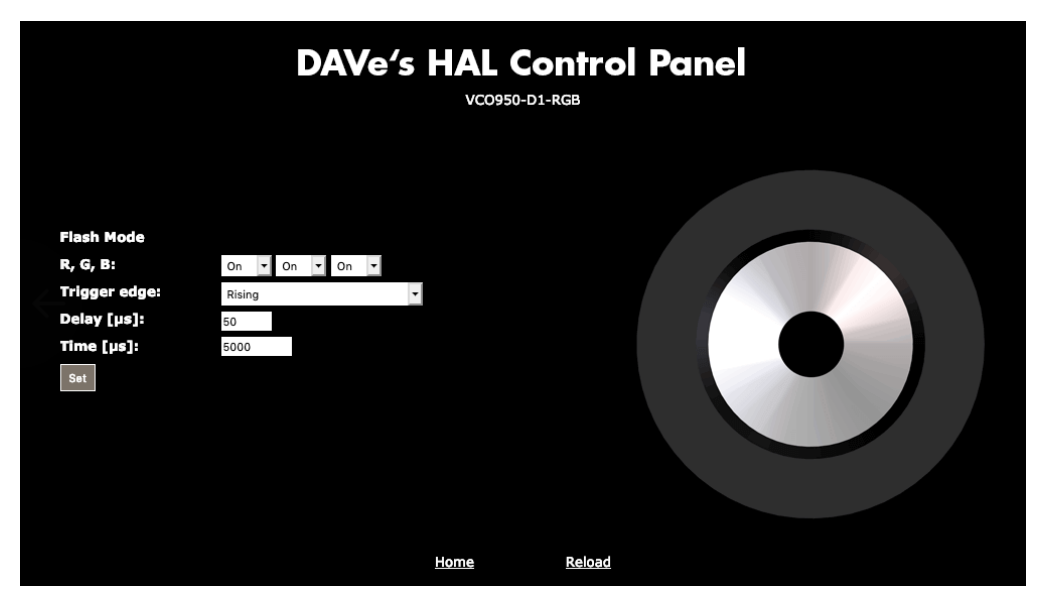

Abb. 3-17: "Control Panel" mit aktiviertem Blitzbetrieb am Beispiel des optischen Systems "VCO950-DI-RGB"

#### Bedeutung des Pulldown-Menüs und der Eingabefelder

| R, G, B       | Hier wählen Sie in den jeweiligen zu den einzelnen     |
|---------------|--------------------------------------------------------|
|               | Farben gehörenden Pulldown-Menüs die Farben aus,       |
|               | die zusammen blitzen sollen. "On" schaltet den Blitz-  |
|               | betrieb der entsprechenden Farbe ein, "Off" aus. Die   |
|               | Namen und die Anzahl der vordefinierten Farben än-     |
|               | dern sich abhängig vom gewählten Beleuchtungstyp.      |
| Trigger edge: | Sie geben in diesem Pulldown-Menü an, ob der Blitz     |
|               | bei der aufsteigenden (Rising) oder absteigenden Flan- |
|               | ke (Falling) des Triggersignals ausgelöst werden soll. |
| Delay [µs]:   | Geben Sie hier die Zeit ein, um die der Blitz nach dem |
|               | Triggersignal verzögert werden soll.                   |
| Time [µs]:    | Geben Sie hier die Leuchtdauer des Blitzes ein.        |
| Set:          | Wenn Sie den Button "Set" betätigen, werden alle zu-   |
|               | vor gemachten Eingaben, sofern gültig, übernommen.     |
| Home:         | bringt Sie zurück auf das "Select Panel".              |
| Reload:       | lädt das "Control Panel" neu.                          |
|               |                                                        |

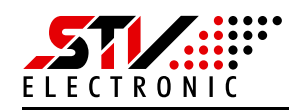

# 3.4 Steuerung der Beleuchtung über die Bildverarbeitungssoftware IVS600<sup>7</sup>

## 3.4.1 Konfiguration

| Extras                     |                      |
|----------------------------|----------------------|
| Configuration              |                      |
| Logout Edit Doku           |                      |
| Folder                     |                      |
| ⊡- <b>⊡</b> IVS600         |                      |
| 🕂 🐻 alignment              | host = 192,168,99,31 |
| 🖳 🐻 axisadjustment         | ,                    |
| 🛊 📓 axismetric             | Set Value            |
| 🖶 🐻 camera_0               |                      |
| 🖶 🐻 camera_0_calibration   |                      |
| 🖶 🗃 camera_0_spindleoffset |                      |
| 🗈 🐻 conf_ivs600_ms         |                      |
| 🖶 🐻 configuration          |                      |
| 🗄 🐻 cpst0905               |                      |
| 🗈 🐻 cpst3205               |                      |
| ter Stataexport            |                      |
| 🗈 🐻 default                |                      |
| i default                  |                      |
| E- defaults                |                      |
| 🗈 📓 diccalibrations00      |                      |
| E-  diccalibrations01      |                      |
| diccalibrations02          |                      |
|                            |                      |
|                            |                      |
| diccalibrations05          |                      |
| errorimageexport           |                      |
| imagedisplay_maincamera    |                      |
| IVS6UU_hmt_ocr             |                      |
| I astactualalignments      |                      |
|                            |                      |
|                            |                      |
| a enabled = 1              |                      |
|                            |                      |
| a not = MDDBUS:502         |                      |
|                            |                      |
|                            |                      |

Abb. 3-18: Hauptregisterkarte "Extras" – Registerkarte "Configuration"

Um die Steuerung der Beleuchtung zu konfigurieren, müssen Sie zuerst die Hauptregisterkarte "Extras" aktivieren. Hierzu ist mindestens der Login-Level 2 erforderlich. Wählen Sie danach die Registerkarte "Configuration" aus und öffnen Sie den Ordner "lightcontrol" und dann "Content".

Wenn Sie einen Parameter geändert haben, bestätigen Sie Ihren Eintrag mit "Set Value" und beantworten Sie die beiden folgenden Sicherheitsabfragen mit "Yes".

| Parameter | Funktion                                                        |
|-----------|-----------------------------------------------------------------|
| enabled   | 0 = Lichtsteuerung deaktiviert,<br>1 = Lichtsteuerung aktiviert |
| host      | IP-Adresse des DAV1200-Moduls, meist 192.168.99.31              |

Tab. 3-1: Konfigurationsparameter der Beleuchtungssteuerung

<sup>7.</sup> Dieses Kapitel setzt Grundkenntnisse in der Bedienung der Bildverarbeitungssoftware "IVS600" voraus.

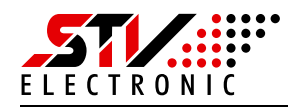

| Parameter        | Funktion                                                                                                    |
|------------------|----------------------------------------------------------------------------------------------------|
| maxchannelsum100 | Maximale Summe der Intensitäten der einzelnen<br>Kanäle einer Beleuchtung in Prozent                                                                                                    |
|                  | Achtung!<br>Diesen Parameter sollten Sie nur dann ändern, wenn<br>Sie die Auswirkungen abschätzen können. Es besteht<br>sonst die Gefahr, dass die Beleuchtung beschädigt wird.<br>Fragen Sie im Zweifel beim Hersteller nach, welcher<br>Wert hier eingetragen werden muss. |
| port             | Modbus-Port                                                                                                    |
|                  | Achtung!<br>Dieser Parameter sollte nicht geändert werden.                                                                                                    |
| type             | wird derzeit nicht verwendet                                                                                                    |

#### Tab. 3-1: Konfigurationsparameter der Beleuchtungssteuerung

| Beleuchtung / Optisches System    | maxchannelsum100 / % |
|-----------------------------------|----------------------|
| Ringlicht HAL300-RGB              | 135                  |
| Ringlicht HAL300-RGB-DC           | 135                  |
| Ringlicht LAL300-BC-IR865-R-DC    | 200                  |
| Ringlicht LAL300-BC-IR865-G-DC    | 200                  |
| Domlicht BDL300-LERGB-DC          | 300                  |
| Optisches System RBS300-D1-RGB    | 300                  |
| Optisches System RBS350-D1-RGB    | 300                  |
| Optisches System RBS500-D1-CS-RGB | 300                  |
| Optisches System VCO900-D1-RGB    | 300                  |
| Optisches System VCO900-D2-RGB    | 300                  |
| Optisches System VCO950-D1-RGB    | 300                  |
| Optisches System VCO1200-D2-RGB   | 300                  |

Tab. 3-2: Konfiguration des Parameters "maxchannelsum I 00" in Abhängigkeit von der Beleuchtung bzw. des optischen Systems

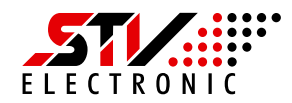

| Beleuchtung / Optisches System | maxchannelsum100 / %                    |
|--------------------------------|-----------------------------------------|
| Universal 1 Channel            | Individuell,<br>Wertebereich: 1 bis 100 |
| Universal 2 Channels           | Individuell,<br>Wertebereich: 1 bis 200 |
| Universal 3 Channels           | Individuell,<br>Wertebereich: 1 bis 300 |

Tab. 3-2: Konfiguration des Parameters "maxchannelsum I 00" in Abhängigkeit von der Beleuchtung bzw. des optischen Systems

### 3.4.2 Test von Beleuchtungseinstellungen

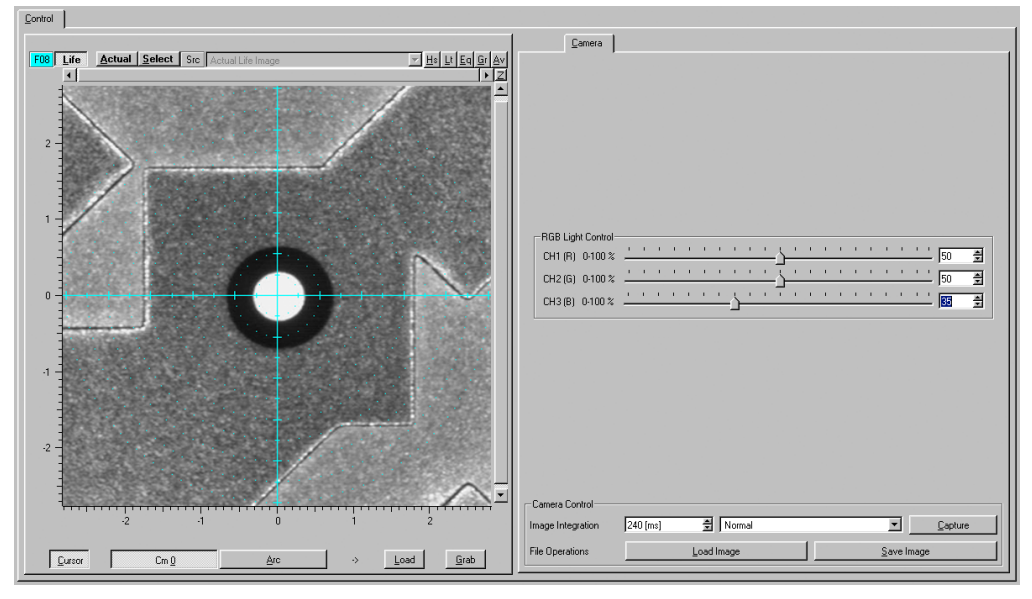

Abb. 3-19: Hauptregisterkarte "Control" – Registerkarte "Camera"

Um Beleuchtungseinstellungen zu testen, aktivieren Sie zuerst die Hauptregisterkarte "Control" und dann die Registerkarte "Camera".

Bewegen Sie die Schieberegler der einzelnen Kanäle (hier R, G, und B) und überprüfen Sie das Ergebnis im Live-Bild. Wenn Sie die maximale Summe der Einzelkanalintensitäten eines Ringlichtes (siehe Kapitel 3.4.1) überschreiten, erscheint eine Warnmeldung und die Werte werden nicht übernommen.

#### Achtung!

Die Werte, die Sie hier vorgeben, werden durch die Einstellungen in Messwerkzeugen überschrieben, wenn programmgesteuerte Messungen ablaufen oder Sie ein Messwerkzeug manuell testen.

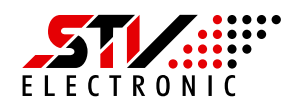

## 3.4.3 Beleuchtungseinstellungen in Messwerkzeugen

| Measuretools                                                                                                    |                                                                                                    |                       |
|----------------------------------------------------------------------------------------------------|----------------------------------------------------------------------------------------------------|-----------------------|
| Measurepool<br>Measurepool<br>PAT-BESTKREIS<br>NILEMPTYDCLL<br>NILEMPTYDCL<br>NILTP_AC_DIVE<br>NILTP_CONTURCENTROID<br>NILTP_CONTURCENTROID<br>NILTP_CONTURCENTROID<br>NILTP_PM_CROSS<br>PAT-TP_PM_CROSS<br>PAT-TP_PM_SQUARE<br>PAT-TP_PM_SQUARE<br>PAT-TP_PM_SQUARE<br>PAT-TP_PM_SQUARE<br>PAT-TP_PM_SQUARE<br>PAT-TP_PM_SQUARE<br>PAT-TP_PM_SQUARE<br>PAT-TP_PM_SQUARE<br>PAT-TP_PM_SQUARE<br>PAT-TP_PM_SQUARE<br>PAT-TP_PM_SQUARE<br>PAT-TP_PM_SQUARE<br>PAT-TP_PM_SQUARE<br>PAT-TP_PM_SQUARE<br>PAT-TP_FM_SQUARE<br>PAT-TP_FM_ | Logout Edit Doku<br>Folder<br>CarpuerField<br>CarpuerField<br>Car | 2- 35.000<br>SetValue |
| TP_AC_CIRCLE                                                                                                    | IPS: INI: PAT:                                                                                                    |                       |

Abb. 3-20: Hauptregisterkarte "Measuretools"

Zuerst aktivieren Sie die Hauptregisterkarte "Measuretools", wählen ein Messwerkzeug aus und gehen dann in den Ordner "LightParms".<sup>8</sup>

Stellen Sie die Parameter der einzelnen Kanäle "ch0", "ch1" und "ch2" (hier R, G, und B) Ihren Wünschen entsprechend ein. Alle Werte sind in Prozent angegeben. Wenn Sie die maximale Summe der Intensitäten der einzelnen Kanäle einer Beleuchtung (siehe Kapitel 3.4.1) überschreiten, erscheint beim Anwenden eines Messwerkzeuges eine Warnmeldung, da die Werte nicht übernommen werden können.

Wenn Sie einen Parameter geändert haben, bestätigen Sie Ihren Eintrag mit "Set Value" und beantworten Sie die beiden folgenden Sicherheitsabfragen mit "Yes".

<sup>8.</sup> Sollte der Ordner "LightParms" noch nicht vorhanden sein, handelt es sich um ein älteres Messwerkzeug. Wenden Sie dieses Messwerkzeug testweise einmal manuell an, um den Ordner automatisch anlegen zu lassen.

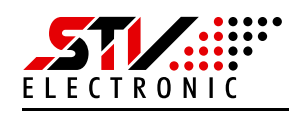

# 4. Firmware Update

# 4.1 Einleitung

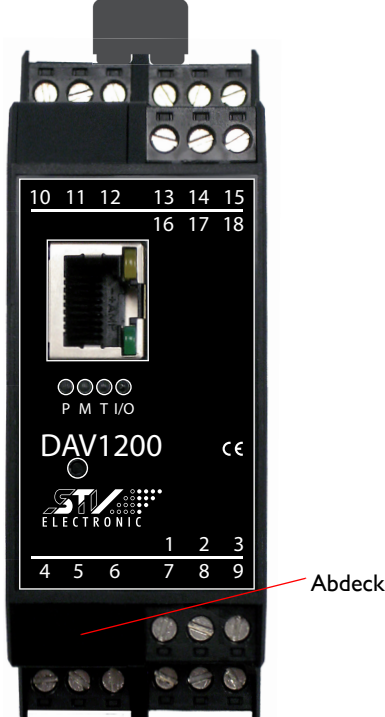

Abdeckung entfernen. Darunter befindet sich der USB-Anschluss.

Abb. 4-1: DAV1200: USB-Anschluss

Die Firmware des "DAV1200-PWM-Moduls" kann über den vorhandenen USB-Anschluss aktualisiert werden. Ein Firmware Update bekommen Sie innerhalb einer Firmware Distribution zur Verfügung gestellt.

#### Hinweis

Das "DAV1200-PWM-Modul" wird nur in absoluten Ausnahmefällen eine neue Firmware benötigen.

Bauen Sie idealerweise zunächst das PWM-Modul aus der Maschine aus. Entfernen Sie dann die Abdeckkappe, so wie in der Abbildung dargestellt. Darunter befindet sich der USB-Anschluss vom Typ "USB-2.0-Mini-B". Schließen Sie das "DAV1200" an einen Laptop oder Desktop-PC mit Windows 7 oder Windows 10 an.

Die Stromversorgung erfolgt jetzt über den USB-Anschluss.

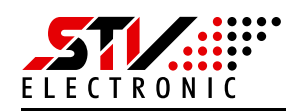

# 4.2 Erforderliche Software installieren

| 🔒 DAV1200 Firmware Upd                                                                                                    | ater                                       |                                       |                         | <u>- 🗆 ×</u>         |
|----------------------------------------------------------------------------------------------------|--------------------------------------------|---------------------------------------|-------------------------|----------------------|
| 💮 🚺 🕶 DAV1200                                                                                                    | Firmware Updater                           |                                       |                         | 👻 🔯 Search D 😥       |
| Organize 👻 Include in libr                                                                                                    | ary 🔻 Share with 🔻 New folder              |                                       |                         | · · · · ·            |
| Favorites                                                                                                    | Name *                                     | Date modified                         | Туре                    | Size                 |
| Desktop                                                                                                    | ESERVER_DAV1200_FW004_HW001_TYP0_REV12.bin | 3/4/2019 10:12 AM                     | BIN File                | 367 KB               |
| RecentPlaces                                                                                                    | fwupdater_setup.exe                        | 3/6/2019 4:14 PM                      | Application             | 50,706 KB            |
| 🔁 Libraries 💌                                                                                                    |                                            |                                       |                         |                      |
| Libraries      Idvaries      Idvaries | ESERVER_DAV1200_FW004_HW001_TYP0_REV12.bin | 3/4/2019 10:12 AM<br>3/6/2019 4:14 PM | BIN File<br>Application | 367 KB<br>50, 706 KB |

Abb. 4-2: "DAVI 200 Firmware Updater"

In der Regel haben Sie eine Setup-Datei mit dem Namen "fwupdater\_setup.exe" und die eigentliche Firmware als Datei mit der Endung ".bin" bekommen.

Zunächst müssen Sie USB-Treiber für das "DAV1200-Modul" und die eigentliche Update Software installieren. Führen Sie dazu "fwupdater\_setup.exe" aus.

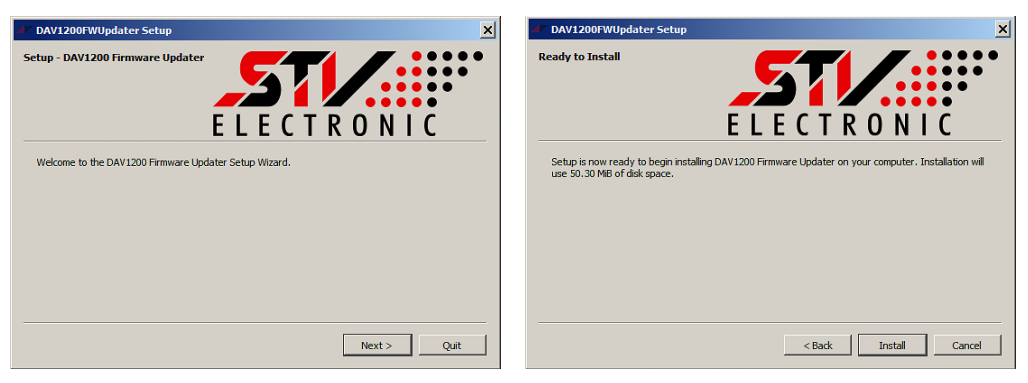

Abb. 4-3: Links: Setup – DAV1200 Firmware Updater Rechts: Ready to Install

Klicken Sie im ersten Fenster auf "Next" und im darauf folgenden auf "Install".

| JP DAV1200FWUpdater Setup           | Device Driver Installation Wizard                                                                                                    |
|-------------------------------------|----------------------------------------------------------------------------------------------------|
| Installing DAV1200 Firmware Updater | Welcome to the Device Driver<br>Installation Wizard!           This wizard helps you initial the software drivers that some<br>computers devices need in order to work.           To continue, click Next. |
| < Back Install Cancel               | < Back Next > Cancel                                                                                                    |

Abb. 4-4: Links: Installing DAV1200 Firmware Updater Rechts: Welcome to the Device Driver Installation Wizard

Zunächst wird das Fenster "Installing DAV1200 Firmware Updater" angezeigt und dann zusätzlich das Fenster "Welcome to the Device Driver Installation Wizard". Klicken Sie in diesem Fenster auf "Next".

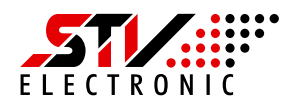

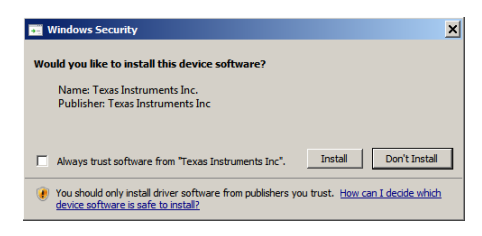

Abb. 4-5: Windows-Sicherheitsabfrage

Bestätigen Sie die wahrscheinlich auftretende Windows-Sicherheitsabfrage mit "Install".

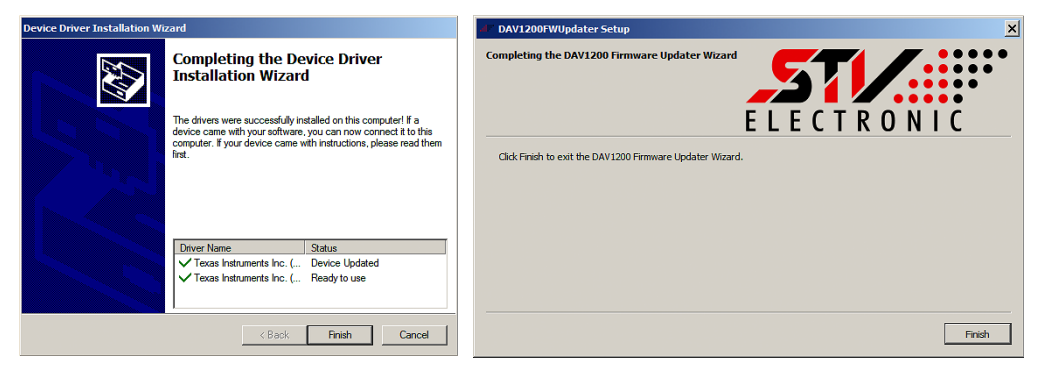

Abb. 4-6: Links: Completing the Device Driver Installation Wizard Rechts: Completing the DAVI 200 Firmware Update Wizard

Betätigen Sie jeweils den Button "Finish", um die Installation abzuschließen.

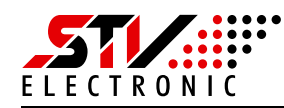

## 4.3 Neue Firmware installieren

Stellen Sie sicher, dass das "DAV1200"-PWM-Modul mit dem Rechner verbunden ist.

| <sup>6</sup> , <del>**</del>                                                                                                    | 🖉 DAV1200 Firmware Updater                                                |
|----------------------------------------------------------------------------------------------------|---------------------------------------------------------------------------|
| Brand Carlos<br>Sector Sa<br>Sector Sa<br>Sector Sa                                                                                                    | <b>.5</b> 71/                                                             |
| and and and and and and and and and and                                                                                                    | + DAV1200 Firmware Updater +<br>(c) 2019 STV Electronic                   |
| an a faithe and a faithe and a faithe and a faithe and a faithe faithe f |                                                                           |
| and and a set of the set of the s |                                                                           |
| STV Electronic DAV1200 Firmware Updater                                                                                                    | Device:     [0: DAV1200     Device Firmware Upgrade (Runtime)       File: |
| A sector parts                                                                                                    | Flash                                                                     |
| Back  Search programs and files                                                                                                    | Flash                                                                     |

Abb. 4-7: Links: DAV1200 Firmware Updater im Start-Menü Rechts: DAV1200 Firmware Updater gestartet

Öffnen Sie die Anwendung "DAV1200 Firmware Updater" über das "Start-Menü". Unter "Device" ist jetzt das PWM-Modul ausgewählt, welches Sie mit neuer Firmware aktualisieren möchten.

| 🖋 Open           |                                                  |                         | ×                        |
|------------------|--------------------------------------------------|-------------------------|--------------------------|
| 🚱 🖓 🗸 🚺 • DA     | AV1200 Firmware Updater                          | 👻 🛃 Sea                 | rch DAV 1200 Firmware Up |
| Organize 🔻 New f | older                                            |                         | 8== 👻 🛄 🔞                |
| ☆ Favorites      | Name ^                                           | Date modified           | Type Size                |
| 🧮 Desktop        | ESERVER_DAV1200_FW004_HW001_TYP0_REV12           | 2.bin 3/4/2019 10:12 AM | BIN File 367 KB          |
| Downloads        |                                                  |                         |                          |
| E Recentriaces   |                                                  |                         |                          |
| 🥽 Libraries      |                                                  |                         |                          |
| Documents        |                                                  |                         |                          |
| Pictures         |                                                  |                         |                          |
| Videos           |                                                  |                         |                          |
| -                |                                                  |                         |                          |
| Computer         | -1                                               |                         |                          |
| e o jotani (orij |                                                  |                         |                          |
|                  | File name: ESERVER_DAV1200_FW004_HW001_TYP0_REV1 | 2.bin 💌 Bina            | ny Files (*.bin)         |
|                  |                                                  |                         | Open Cancel              |
|                  |                                                  |                         | Open Cancel              |

Abb. 4-8: Firmware-Datei ".bin" öffnen

Klicken Sie auf den Button "Select File…" und öffnen Sie die eigentliche Firmware-Datei mit der Endung ".bin".

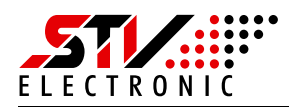

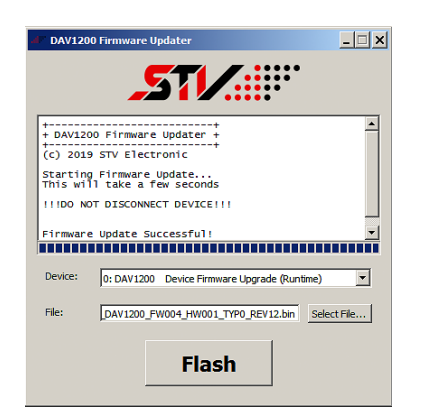

Abb. 4-9: DAVI 200 Firmware Updater mit ausgewählter ".bin"-Datei

Die soeben ausgewählte ".bin"-Datei wird jetzt unter "File" angezeigt. Drücken Sie auf den Button "Flash". Wenn der Flash-Vorgang beendet ist, wird die Meldung "Firmware Update Successful!" angezeigt.

#### Achtung!

Bitte trennen Sie während des Flash-Vorgangs auf keinen Fall die USB-Verbindung zum "DAV1200"-Modul! Dies kann dazu führen, dass das Modul nicht mehr verwendet werden kann und ausgetauscht werden muss.

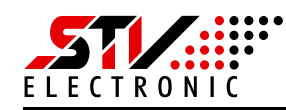

## 4.4 Erforderliche Software deinstallieren

Dieser Schritt ist prinzipiell nicht notwendig, aber selbstverständlich möglich. Die zuvor auf Ihrem Rechner installierte Software führt zu keinerlei Beeinträchtigungen der Leistungsfähigkeit.

| DAV1200FWUpdate                                                                           |                                                    |                  |                        |           |
|-------------------------------------------------------------------------------------------|----------------------------------------------------|------------------|------------------------|-----------|
| 🌀 🗇 🖉 • System (C:) • Program Files • STV Electronic • DAV1200FWUpdate • 🔹 🔹 🚺 Search D 😢 |                                                    |                  |                        |           |
| Organize 🔻 🖬 Open New folder 🔠 👻 🛄 🔞                                                      |                                                    |                  |                        |           |
| ★ Favorites                                                                               | Name *                                             | Date modified    | Туре                   | Size      |
| 🧮 Desktop                                                                                 | 퉬 bin                                              | 3/8/2019 3:53 PM | File folder            |           |
| Downloads                                                                                 | 퉬 setup                                            | 3/8/2019 3:53 PM | File folder            |           |
| E RecentPlaces                                                                            | 🕋 components.xml                                   | 3/8/2019 3:54 PM | XML Document           | 1 KB      |
| 🗎 Libraries                                                                               | InstallationLog.txt                                | 3/8/2019 3:55 PM | Text Document          | 5 KB      |
| Documents                                                                                 | network.xml                                        | 3/8/2019 3:54 PM | XML Document           | 1 KB      |
| J Music                                                                                   | Uninstaller.dat                                    | 3/8/2019 3:54 PM | DAT File               | 43 KB     |
| E Pictures                                                                                | Uninstaller.exe                                    | 3/8/2019 3:54 PM | Application            | 19,637 KB |
| M Videos                                                                                  | 🐲 Uninstaller.ini                                  | 3/8/2019 3:54 PM | Configuration settings | 5 KB      |
| Uninstaller.exe<br>Application                                                            | 2 Date modified: 3/8/2019 3:54 PM<br>Size: 19.1 MB | Date created:    | 3/8/2019 3:54 PM       |           |
| item selected                                                                             |                                                    |                  | i 💺 Compu              | iter      |

Abb. 4-10: Uninstaller.exe

Die Software wurde unter dem Pfad "c:\Programme\STV Electronic\" installiert. Wechseln Sie in diesen Ordner und starten Sie "Uninstaller.exe".

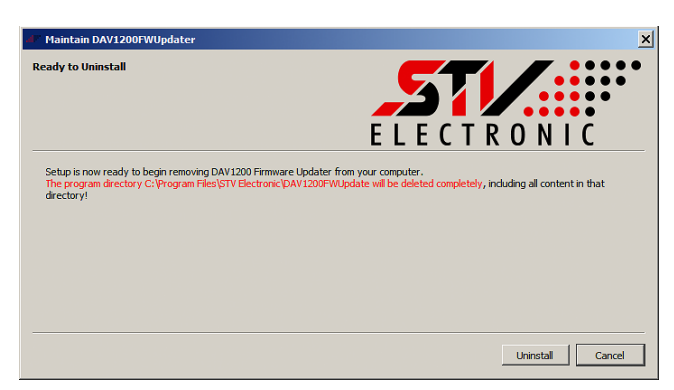

Abb. 4-11: Uninstaller

Klicken Sie auf "Uninstall".

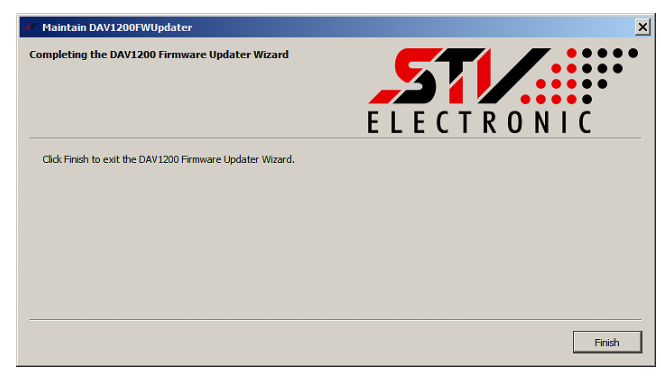

Abb. 4-12: Uninstaller Finish

Klicken Sie auf "Finish".

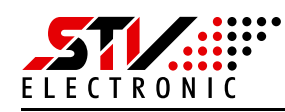

# 5. Steuerung über Modbus-TCP

# 5.1 Struktur

| Byte | Name                   | Beschreibung                                                                       |  |
|------|------------------------|------------------------------------------------------------------------------------|--|
| 0    | Transaction identifier | wird vom Slave zurückgesendet                                                      |  |
| I    | Transaction identifier | wird vom Slave zurückgesendet                                                      |  |
| 2    | Protocol identifier    | immer 0                                                                            |  |
| 3    | Protocol identifier    | immer 0                                                                            |  |
| 4    | Length field           | 0, wenn die Nachricht kleiner als 256 Byte ist                                     |  |
| 5    | Length field           | Anzahl der folgenden Bytes                                                         |  |
| 6    | UNIT identtifier       | Dies ist wie eine Protokoll Nummer zu betrachten und wird vom Slave zurückgegeben. |  |
| 7    | Modbus command         | Modbus-Funktion                                                                    |  |
| 8    | Data                   | Falls vorhanden, folgen hier die Daten.                                            |  |

Tab. 5-1: Struktur

# 5.2 Implementierte Modbus-Funktionen

| Modbus-Funktion | Beschreibung                                                 |  |
|-----------------|--------------------------------------------------------------|--|
| 0×03            | Lesen analoger Aus- und Eingänge (gleiche Funktion wie 0x04) |  |
| 0×04            | Lesen analoger Eingänge                                      |  |
| 0×06            | Schreiben eines analogen Ausgangs (single Register)          |  |
| 0×10            | Schreiben mehrerer analoger Ausgänge (multiple Register)     |  |

Tab. 5-2: Modbus-Funktionen (Modbus commands)

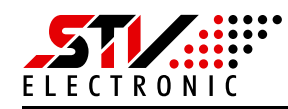

# 5.3 Beispiele

## 5.3.1 Daten lesen (4 Register hintereinander)

| Anfrage:    | tiH tiL 00 00 00 06 ui 04 aH aL 00 04(4 Worte lesen)          |  |  |
|-------------|---------------------------------------------------------------|--|--|
| Antwort:    | tiH tiL 00 00 00 0b ui 04 08 r0H r0L r1H r1L r2H r2L r3H r3L  |  |  |
| Bei Fehler: | tiH tiL 00 00 00 03 ui 84 xx(1Byte Errorcode)                 |  |  |
| Anfrage:    |                                                               |  |  |
| tiH + tiL   | = Transaction identifier                                      |  |  |
| 00 00       | = Protocol identifier, immer 0                                |  |  |
| 00 06       | = Anzahl der folgenden Bytes: 6                               |  |  |
| ui          | = UNIT identifier, Telegrammnummer                            |  |  |
| 04          | = Modbus command: Lesen analoger Eingänge                     |  |  |
| aH aL       | = Registeradresse, ab der ausgelesen werden soll              |  |  |
| 00 04       | = Anzahl der auszulesenden Register: 4                        |  |  |
| Antwort:    |                                                               |  |  |
| tiH + tiL   | = Transaction identifier (gleiche Werte wie bei der Anfrage)  |  |  |
| 00 00       | = Protocol identifier, immer 0                                |  |  |
| 00 0b       | = Anzahl der folgenden Bytes: 11                              |  |  |
| ui          | = UNIT identifier, Telegrammnummer (gleicher Wert wie bei der |  |  |
|             | Anfrage)                                                      |  |  |
| 04          | = Modbus command: Lesen analoger Eingänge (gleicher Wert wie  |  |  |
|             | bei der Anfrage)                                              |  |  |
| 08          | = Anzahl der folgenden Bytes: 8                               |  |  |
| r0H + r0L   | = Inhalt Register 0                                           |  |  |
| r1H + r1L   | = Inhalt Register 1                                           |  |  |
| r2H + r2L   | = Inhalt Register 2                                           |  |  |
| r3H + r3L   | = Inhalt Register 3                                           |  |  |
| Fehler:     |                                                               |  |  |
| tiH + tiL   | = Transaction identifier (gleiche Werte wie bei der Anfrage)  |  |  |
| 00 00       | = Protocol identifier, immer 0                                |  |  |
| 00 03       | = Anzahl der folgenden Bytes: 3                               |  |  |
| ui          | = UNIT identifier, Telegrammnummer (gleicher Wert wie bei der |  |  |

- = UNIT identifier, Telegrammnummer (gleicher Wert wie bei der Anfrage)
- 84 = Modbus command + 0x80: 0x84

xx = Errorcode

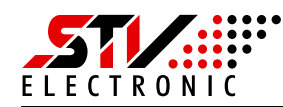

## 5.3.2 Daten schreiben (einzelnes Register)

| Anforderung:  | tiH tiL 00 00 00 06 ui 06 aH aL vH vL                                    |  |  |
|---------------|--------------------------------------------------------------------------|--|--|
| Antwort:      | tiH tiL 00 00 00 06 ui 06 aH aL vH vL                                    |  |  |
|               | (1 Wort geschrieben an Adresse aH+aL)                                    |  |  |
| Bei Fehler:   | tiH tiL 00 00 00 03 ui 86 xx(1Byte Errorcode)                            |  |  |
| Anfordorung   |                                                                          |  |  |
| till 1 til    | - Transaction identifier                                                 |  |  |
| $111 \pm 112$ | - Transaction identifier                                                 |  |  |
| 00.00         | - Angehl der felgenden Buten 6                                           |  |  |
|               | - Alizani dei loigenden bytes: o                                         |  |  |
| ul<br>OC      | = UNIT identifier, relegrammummer                                        |  |  |
| 06            | = Modbus command: Schreiben eines analogen Ausgangs<br>(single Register) |  |  |
| aH aL         | = Registeradresse, die beschrieben werden soll                           |  |  |
| vH vL         | = Wert, der in das Register geschrieben werden soll                      |  |  |
| Antwort:      |                                                                          |  |  |
| tiH + tiL     | = Transaction identifier                                                 |  |  |
| 00 00         | = Protocol identifier, immer 0                                           |  |  |
| 00 06         | = Anzahl der folgenden Bytes: 6                                          |  |  |
| ui            | = UNIT identifier, Telegrammnummer                                       |  |  |
| 06            | = Modbus command: Schreiben eines analogen Ausgangs                      |  |  |
|               | (single Register)                                                        |  |  |
| aH aL         | = Registeradresse, die beschrieben wurde                                 |  |  |
| vH vL         | = Wert, der in das Register geschrieben wurde                            |  |  |
| Fehler:       |                                                                          |  |  |
| tiH + tiL     | = Transaction identifier                                                 |  |  |
| 00 00         | = Protocol identifier, immer 0                                           |  |  |
| 00 03         | = Anzahl der folgenden Bytes: 3                                          |  |  |
| ui            | = UNIT identifier, Telegrammnummer                                       |  |  |
| 86            | = Modbus command + 0x80: 0x86                                            |  |  |
| XX            | = Errorcode                                                              |  |  |

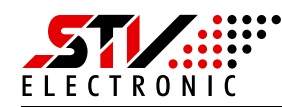

# 5.3.3 Daten schreiben (3 Register hintereinander)

| Anforderung: | tiH tiL 00 00 00 0d ui 10 aH aL 00 03 06 v0H v0L v1H v1L v2H v2L |  |  |
|--------------|------------------------------------------------------------------|--|--|
| Antwort:     | tiH tiL 00 00 00 06 ui 10 aH aL 00 03 (3 Worte geschrieben       |  |  |
|              | ab Adresse 0000)                                                 |  |  |
| Bei Fehler:  | tiH tiL 00 00 00 03 ui 90 xx (1Byte Errorcode)                   |  |  |
|              |                                                                  |  |  |
| Anforderung: |                                                                  |  |  |
| tiH + tiL    | = Transaction identifier                                         |  |  |
| 00 00        | = Protocol identifier, immer 0                                   |  |  |
| 00 0d        | = Anzahl der folgenden Bytes: 13                                 |  |  |
| ui           | = UNIT identifier, Telegrammnummer                               |  |  |
| 10           | = Modbus command: Schreiben mehrerer analoger Ausgänge           |  |  |
|              | (multiple Register)                                              |  |  |
| aH aL        | = Start-Registeradresse, ab der beschrieben werden soll          |  |  |
| 00 03        | = Anzahl der Register, die beschrieben werden sollen             |  |  |
| 06           | = Anzahl der folgenden Bytes                                     |  |  |
| v0H v0L      | = Wert, der in das 1. Register geschrieben werden soll           |  |  |
| v1H v1L      | = Wert, der in das 2. Register geschrieben werden soll           |  |  |
| v2H v2L      | = Wert, der in das 3. Register geschrieben werden soll           |  |  |
|              |                                                                  |  |  |
| Antwort:     |                                                                  |  |  |
| tiH + tiL    | = Transaction identifier                                         |  |  |
| 00 00        | = Protocol identifier, immer 0                                   |  |  |
| 00 06        | = Anzahl der folgenden Bytes: 6                                  |  |  |
| ui           | = UNIT identifier, Telegrammnummer                               |  |  |
| 10           | = Modbus command: Schreiben mehrerer analoger Ausgänge           |  |  |
|              | (multiple Register)                                              |  |  |
| aH aL        | = Start-Registeradresse, ab der beschrieben wurde                |  |  |
| 00 03        | = Anzahl der Register, die beschrieben wurden                    |  |  |
| Fehler:      |                                                                  |  |  |
| tiU tiI      | - Transaction identifier                                         |  |  |

| tiH + tiL | = Transaction identifier           |
|-----------|------------------------------------|
| 00 00     | = Protocol identifier, immer 0     |
| 00 03     | = Anzahl der folgenden Bytes: 3    |
| ui        | = UNIT identifier, Telegrammnummer |
| 90        | = Modbus command + 0x80: 0x90      |
| XX        | = Errorcode                        |

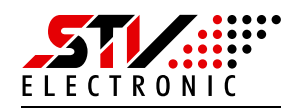

## 5.3.4 Register des PWM-Moduls zur Lichtansteuerung

| Adresse | Größe   | Bedeutung                                                                                           |
|---------|---------|----------------------------------------------------------------------------------------------------|
| 0       | l 6 Bit | Kanal 0, Wertebereich: 0 bis 1000, Schrittweite = 1                                                 |
| I       | l 6 Bit | Kanal 1, Wertebereich: 0 bis 1000, Schrittweite = 1                                                 |
| 2       | l 6 Bit | Kanal 2, Wertebereich: 0 bis 1000, Schrittweite = 1                                                 |
| 3       | l 6 Bit | Kanal 3, Wertebereich: 0 bis 1000, Schrittweite = 1                                                 |
| 4       | l 6 Bit | Ringlicht-Typ (Nr. 1 bis 8)                                                                         |
| 5       | l 6 Bit | Möglicher Maximalwert der Summe der Kanäle 0 bis 3, Wertebe-<br>reich: 0 bis 3000, Schrittweite = 1 |

Tab. 5-3: Register des PWM-Moduls

#### Anmerkung:

- Um die Register zu lesen, müssen einfach die genannten Registeradressen verwendet werden.
- Um die Register zu beschreiben, muss jeweils "0x0800" zu den Registeradressen hinzuaddiert werden.

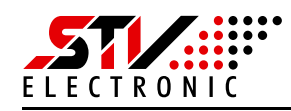

#### Zuordnung der PWM-Kanäle in Abhängigkeit vom Ringlicht-Typ

- Licht-Typ 1: HAL300-RGB, Art.-Nr.: 092205 (Rot, Grün, Blau) Kanal 0: Rot, Kanal 1: Grün, Kanal 2: Blau, Kanal 3: frei
- Licht-Typ 2: HAL300-RGB-DC, Art.-Nr.: 092206 (Rot, Grün, Blau) Kanal 0: Rot, Kanal 1: Grün, Kanal 2: Blau, Kanal 3: frei
- Licht-Typ 3 (optisches System mit integrierter Beleuchtung): VCO900-D1-RGB, Art.-Nr.: 092121 (Rot, Grün, Blau) Kanal 0: Rot, Kanal 1: Grün, Kanal 2: Blau, Kanal 3: frei
- Licht-Typ 4 (optisches System mit integrierter Beleuchtung): RBS300-D1-RGB, Art.-Nr.: 092126 (Rot, Grün, Blau)
   Kanal 0: Rot, Kanal 1: Grün, Kanal 2: Blau, Kanal 3: frei
- Licht-Typ 5: BDL300-LERGB-DC, Art.-Nr.: 092291 (Rot, Grün, Blau) Kanal 0: Rot, Kanal 1: Grün, Kanal 2: Blau, Kanal 3: frei
- Licht-Typ 6: LAL300-BC-IR865-R-DC, Art.-Nr.: 092280 (Rot, Infrarot) Kanal 0: Rot, Kanal 2: IR, Kanal 1 und 3: frei
- Licht-Typ 7: LAL300-BC-IR865-G-DC, Art.-Nr.: 092281 (Grün, Infrarot) Kanal 1: Grün, Kanal 2: IR, Kanal 0 und 3: frei
- Licht-Typ 8: Universal 1 (Farbe 1)Kanal 0: Farbe 1, Kanal 1: frei, Kanal 2: frei, Kanal 3: frei
- Licht-Typ 9: Universal 2 (Farbe 1, Farbe 2) Kanal 0: Farbe 1, Kanal 1: Farbe 2, Kanal 2: frei, Kanal 3: frei
- Licht-Typ 10: Universal 3 (Farbe 1, Farbe 2, Farbe 3)
  Kanal 0: Farbe 1, Kanal 1: Farbe 2, Kanal 2: Farbe 3, Kanal 3: frei
- Licht-Typ 11: Universal 4 (Farbe 1, Farbe 2, Farbe 3, Farbe 4) Kanal 0: Farbe 1, Kanal 1: Farbe 2, Kanal 2: Farbe 3, Kanal 3: Farbe 4
- Licht-Typ 12: (optisches System mit integrierter Beleuchtung): RBS350-D1-RGB/TMS350-D1-RGB, Art.-Nr.: 092127/092337 (Rot, Grün, Blau) Kanal 0: Rot, Kanal 1: Grün, Kanal 2: Blau, Kanal 3: frei
- Licht-Typ 13 (optisches System mit integrierter Beleuchtung): VCO900-D2-RGB/TMO900-D2-RGB, Art.-Nr.: 092122 (Rot, Grün, Blau) Kanal 0: Rot, Kanal 1: Grün, Kanal 2: Blau, Kanal 3: frei
- Licht-Typ 14 (optisches System mit integrierter Beleuchtung): VCO950-D1-RGB, Art.-Nr.: 092123 (Rot, Grün, Blau) Kanal 0: Rot, Kanal 1: Grün, Kanal 2: Blau, Kanal 3: frei
- Licht-Typ 15 (optisches System mit integrierter Beleuchtung): VCO1200-D2-RGB/TMO1200-D2-RGB, Art.-Nr.: -/092351 (Rot, Grün, Blau) Kanal 0: Rot, Kanal 1: Grün, Kanal 2: Blau, Kanal 3: frei
- Licht-Typ 16 (optisches System mit integrierter Beleuchtung): RBS500-D1-CS-RGB/TMS500-D1-CS-RGB, Art.-Nr.: 092133/- (Rot, Grün, Blau) Kanal 0: Rot, Kanal 1: Grün, Kanal 2: Blau, Kanal 3: frei
- Licht-Typ 17 (optisches System mit integrierter Beleuchtung): RBS500-D2-RGB/TMS500-D2-RGB, Art.-Nr.: -/- (Rot, Grün, Blau) Kanal 0: Rot, Kanal 1: Grün, Kanal 2: Blau, Kanal 3: frei

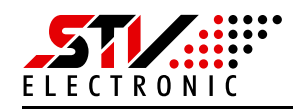

# 6. Steuerung über HTTP

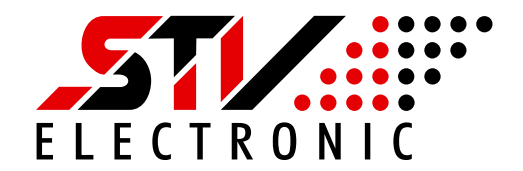

### Inhaltsverzeichnis

| Browser Command lines                                    | 1 |
|----------------------------------------------------------|---|
| Variablen Übergabe von Controller an Webseite als SSI    | 4 |
| Variablen Übergabe von Webseite an Controller als String | 5 |

#### **Browser Command lines**

http://192.168.99.31/config.cgi?port=1&default=3&PwmNewR=0&PwmNewB=100&PwmNewB=0&DisSave=1&\_=1534342138868

http://192.168.99.31/config.cgi?port=1&default=3&PwmNewR=100&PwmNewB=0&PwmNewB=0&DisSave=1&\_=1534342138868

http://192.168.99.31/config.cgi?port=1&default=3&PwmNewR=100&PwmNewG=0&PwmNewB=0&PwmNewB=0&DisSave=0&\_=1534342138868

http://192.168.99.31/config.cgi?port=1&default=3&PwmNewR=50&PwmNewB=50&PwmNewB=50&PwmNew

DisSave=1 Verhindert das Speichern der Werte, PWM Ausgänge werden aktualisiert. DisSave=0 Speichern der Werte, PWM Ausgänge werden aktualisiert.

#### **Callback numbers**

| #define | *RESPCODE_READY          | 0  |
|---------|--------------------------|----|
| #define | *RESPCODE_LOCKED         | 1  |
| #define | RESPCODE_NOINITAL        | 2  |
| #define | *RESPCODE_LIMITCORR      | 3  |
| #define | RESPCODE_LIMITMAX        | 4  |
| #define | RESPCODE_LIMITMIN        | 5  |
| #define | RESPCODE_MAXSUMRGB       | 6  |
| #define | RESPCODE_ILUM_IS_EQU     | 7  |
| #define | *RESPCODE_ERRORVAR       | 8  |
| #define | *RESPCODE_ERRORPORT      | 9  |
| #define | *RESPCODE_ERRORDEFAULT   | 10 |
| #define | *RESPCODE_ERRORPOHIBITED | 11 |
| #define | RESPCODE_RES12           | 12 |
| #define | *RESPCODE_ NAMEERROR     | 13 |
| #define | RESPCODE_RES14           | 14 |
| #define | RESPCODE_RES15           | 15 |
| #define | RESPCODE_RES16           | 16 |

| // response read | d١ | / |
|------------------|----|---|
|------------------|----|---|

- // server is locked, unlock server push service button min 5s
- // now initalisiere ringlighttype
- // server makes correction to limit and return without save
- // server corrects to maximum
- // server corrects to minimum
- // server corrects the ilumination off RGB summary
- // RGB summary is equal to MAXSUMRGB
- // Variable format error, allowed is (\"unsigned integer\")
- // Port number error, allowed is (\"port 1\")
- // Default number error, allowed is (\"default 2,3,4,5,6\")
- // Prohibited parameter, server blocked this parameter (bool, ,,2")
- // reserve
- // modname not allowed
- // reserve
- // reserve

```
// reserve
```

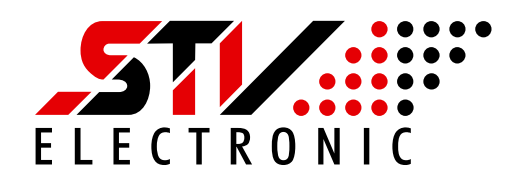

| #define | RESPCODE_RES17     | 17 |   | // reserve                             |
|---------|--------------------|----|---|----------------------------------------|
| #define | RESPCODE_RES18     | 18 |   | // reserve                             |
| #define | RESPCODE_RES19     | 19 |   | // reserve                             |
| #define | *RESPCODE_IPCHANGE | 20 |   | <pre>// ip address has changed</pre>   |
| #define | *RESPCODE_IPERROR  | 21 | • | <pre>// ip value or format error</pre> |

## config.cgi

| lesen  | default und port                             |                       |                                                                |
|--------|----------------------------------------------|-----------------------|----------------------------------------------------------------|
| prüfen | format                                       | RESPCODE_ERRORVAR     | // variable format error                                       |
| prüfen | port != 1                                    | RESPCODE_ERRORPORT    | // port number is not allowed                                  |
| prüfen | (ui32default <2) or (ui32default >6)         | RESPCODE_ERRORDEFAULT | // default number is not allowed                               |
| prüfen | ((default >=4) && (default<=5) && (protect)) | RESPCODE_LOCKED       | // server is locked, unlock server, push service button min 5s |

#### setup page, config.cgi:

| prüfen                 | (default =4)                                     |                                    |                                                |
|------------------------|--------------------------------------------------|------------------------------------|------------------------------------------------|
| lesen                  | PwmNew R, wenn über limit, dann limit setzen     |                                    |                                                |
| lesen                  | PwmNew G, wenn über limit, dann limit setzen     |                                    |                                                |
| lesen                  | PwmNew B, wenn über limit, dann limit setzen     |                                    |                                                |
| lesen                  | rl_types, wenn über limit 8, dann limit 8 se     | etzen                              |                                                |
| lesen                  | MaxRGB, in tabelle ringlicht type limit wählen w | venn über limit, dann limit setzen |                                                |
|                        | PwmNewR + PwmNewG + PwmNewB größer als           | maximum, runterbrechen, rgbexc = 1 | // ist R+G+B ist größer als maxrgb             |
|                        |                                                  |                                    | <pre>// ist R+G+B ist gleich maximum</pre>     |
|                        | rgbexc = 2                                       |                                    | // ist R+G+B ist null                          |
|                        |                                                  |                                    | // ist R+G+B ok                                |
| lesen                  | pwmfrq_nm, wenn über limit 3, dann limit 3 s     | etzen                              |                                                |
| lesen                  | cfgio1_nm, wenn über limit 1, dann 0 setzer      | 1                                  |                                                |
| lesen                  | cfgio2_nm, wenn über limit 1, dann 0 setze       | n                                  |                                                |
| lesen                  | cfgmod_nm , wenn über limit 1 , dann limit 0     | setzen                             | // mode pwm oder lightning                     |
| prüfen                 | format                                           | RESPCODE_ERRORVAR                  | // variable format error                       |
| prüfen                 | limit                                            | RESPCODE_LIMITCORR                 | <pre>// server makes correction to limit</pre> |
|                        |                                                  |                                    |                                                |
| setup page, config.cgi | :                                                |                                    |                                                |
| prüfen                 | (default =5)                                     |                                    |                                                |

| pruicii | (deladit -5)                                                                       |                                      |
|---------|------------------------------------------------------------------------------------|--------------------------------------|
| lesen   | tdg_nm , wenn über limit 1 , dann limit 0 setzen                                   | <pre>// rising or falling edge</pre> |
| lesen   | <pre>rf_nm , wenn über limit 1 , dann limit 0 setzen</pre>                         | // on or off                         |
| lesen   | gf_nm , wenn über limit 1 , dann limit 0 setzen                                    | // on or off                         |
| lesen   | <pre>bf_nm , wenn über limit 1 , dann limit 0 setzen</pre>                         | // on or off                         |
| lesen   | <pre>trig_de , wenn weniger als min dann min oder wenn mehr als max dann max</pre> | // 10micosec, 30000microsec          |

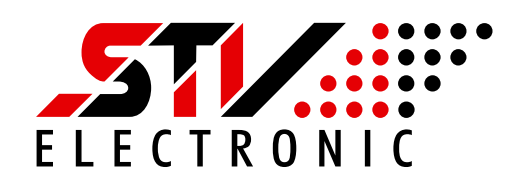

| lesen                   | trig_f1, wenn weniger als min dann min oc     | ler wenn mehr als max dann max        | // 10micosec, 30000000microsec                                  |
|-------------------------|-----------------------------------------------|---------------------------------------|-----------------------------------------------------------------|
| prüfen                  | rf_nm*1000 + g f_nm*1000 + b f_nm*1           | 1000 größer als maximum dann rgb 0    | // ist ist größer als maxrgb dann alle 0                        |
| prüfen                  | format                                        | RESPCODE_ERRORVAR                     | // variable format error                                        |
| prüfen                  | limit                                         | RESPCODE_LIMITCORR                    | // server makes correction to limit                             |
| control page, config.cg | gi:                                           |                                       |                                                                 |
| prüfen                  | (default =2)                                  |                                       |                                                                 |
| lesen                   | PwmNew 1, wenn über limit, dann limit setzen  |                                       |                                                                 |
| lesen                   | PwmNew 2, wenn über limit, dann limit setzen  |                                       |                                                                 |
| lesen                   | PwmNew 3, wenn über limit, dann limit setzen  |                                       |                                                                 |
| prüfen                  | PwmNew1 + PwmNew 2+ PwmNew 3 größer als       | maximum, runterbrechen, rgbexc = 1    | // ist R+G+B ist größer als maxrgb                              |
|                         | rgbexc = 3                                    | -                                     | // ist R+G+B ist gleich maximum                                 |
|                         | rgbexc = 2                                    |                                       | // ist R+G+B ist null                                           |
|                         | rgbexc = 0                                    |                                       | // ist R+G+B ok                                                 |
| prüfen                  | format                                        | RESPCODE_ERRORVAR                     | // variable format error                                        |
| pruten                  | limit                                         | RESPCODE_LIMITCORR                    | // server makes correction to limit                             |
| control page, config.co | gi:                                           |                                       |                                                                 |
| prüfen                  | (default =3)                                  |                                       |                                                                 |
| lesen                   | PwmNew R , wenn über limit, dann limit setzen |                                       |                                                                 |
| lesen                   | PwmNew G, wenn über limit, dann limit setzen  |                                       |                                                                 |
| lesen                   | PwmNew B, wenn über limit, dann limit setzen  |                                       |                                                                 |
| prüfen                  | PwmNew R + PwmNew G + PwmNew B größer a       | ls maximum, runterbrechen, rgbexc = 1 | // ist R+G+B ist größer als maxrgb                              |
|                         | rgbexc = 3                                    |                                       | // ist R+G+B ist gleich maximum                                 |
|                         | rgbexc = 2                                    |                                       | // IST R+G+B IST NUII                                           |
| nrüfen                  | Iguexc – 0<br>format                          |                                       | // ISL R+G+D UK<br>// variable format error                     |
| nrüfen                  | limit                                         |                                       | // variable format error<br>// server makes correction to limit |
| protein                 |                                               |                                       |                                                                 |
| control page, config.co | gi:                                           |                                       |                                                                 |
| prüfen                  | (default =6)                                  |                                       |                                                                 |
| lesen                   | tdg_nm, wenn über limit 1, dann limit 0 setze | n                                     | // rising or falling edge                                       |
| lesen                   | rf_nm, wenn über limit 1, dann limit 0 setzen |                                       | // on or off                                                    |
| lesen                   | gf_nm, wenn über limit 1, dann limit 0 setzen |                                       | // on or off                                                    |
| lesen                   | bf_nm, wenn über limit 1, dann limit 0 setzen |                                       | // on or off                                                    |
| lesen                   | trig_de , wenn weniger als min dann min oc    | ler wenn mehr als max dann max        | // 10micosec, 30000microsec                                     |
| lesen                   | trig_f1, wenn weniger als min dann min oc     | ler wenn mehr als max dann max        | // 10micosec, 30000000microsec                                  |
| prüfen                  | rf_nm* 1000 + gf_nm* 1000 + bf_nm* 1          | 000 größer als maximum dann rgb 0     | // ist ist größer als maxrgb dann alle 0                        |

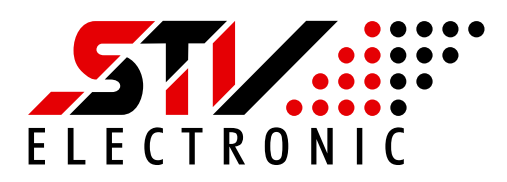

| prüfen<br>prüfen                                                                                     | format<br>limit                                                                                                    | RESPCODE_ERRORVAR<br>RESPCODE_LIMITCORR                                                                                                    | // variable format error<br>// server makes correction to limit                                                                                         |
|----------------------------------------------------------------------------------------------------|----------------------------------------------------------------------------------------------------|----------------------------------------------------------------------------------------------------|----------------------------------------------------------------------------------------------------|
| i <b>p.cgi</b><br>prüfen<br>lesen                                                                    | protect<br>sip1, sip2,sip3,sip4                                                                                                    | RESPCODE_LOCKED                                                                                                    | // server is locked, unlock server, push service button min 5s                                                                                          |
| lesen<br>prüfen<br>information<br>return                                                             | mip1, mip2, mip3, mip4<br>format und limit<br>neue IP<br>alte IP                                                                                                    | RESPCODE_IPERROR<br>RESPCODE_IPCHANGE<br>RESPCODE_READY                                                                                                    | <ul><li>// ip variable format error or ip value error</li><li>// response with info IP address changed</li><li>// response ready</li></ul>              |
| <u>misc.cgi</u><br>prüfen<br>prüfen<br>return                                                        | protect<br>format und limit                                                                                                    | RESPCODE_LOCKED<br>RESPCODE_NAMEERROR<br>RESPCODE_READY                                                                                                    | // server is locked, unlock server, push service button min 5s<br>// name variable format error<br>// response ready                                    |
| <u>default.cgi</u><br>prüfen<br>prüfen<br>return                                                     | protect<br>alte IP, alte configuration<br>neue IP ok                                                                                                    | RESPCODE_LOCKED<br>RESPCODE_IPERROR<br>RESPCODE_READY                                                                                                    | // server is locked, unlock server, push service button min 5s<br>// response error not changed not updated<br>// response with info IP address changed |
| control page default 2,3                                                                             |                                                                                                    |                                                                                                    |                                                                                                    |
| rgbexc= 7<br>rgbexc= 6<br>rgbexc= 5<br>rgbexc= 4<br>rgbexc= 3<br>rgbexc= 2<br>rgbexc= 1<br>rgbexc= 0 | <pre>// Ring light type is not<br/>// "I'm putting myself to<br/>// "I'm sorry DAVe is lock<br/>// "I'm putting myself to<br/>// Wenn R+G+B == max -&gt; Joc<br/>// Wenn R+G+B == 0 -&gt; Joke<br/>// Wenn R+G+B zu gross -&gt;<br/>// ok</pre> | initalized, choose ring light ty<br>limit! ";<br>eed.<br>Unlock DAVe with service b<br>the fullest possible use. ";<br>okemeldung<br>emeldung<br>Fehlermeldung und runterbrechen | pe<br>button, push min 5sec.<br>After unlock                                                                                                    |

### Variablen Übergabe von Controller an Webseite als SSI

| #ipvars | 192.168.99.31 | SSI_INDEX_IPVARS | SCRIPT IP Adresse     |
|---------|---------------|------------------|-----------------------|
| #snvars | 255.255.255.0 | SSI_INDEX_SNVARS | SCRIPT Subnet Mask    |
| #gwvars | 0.0.0.0       | SSI_INDEX_GWVARS | SCRIPT Gateway        |
| #davset |               | SSI_INDEX_DAVSET | SCRIPT VAR mix Setup  |
| #davcon |               | SSI_INDEX_DAVCON | SCRIPT VAR mix Config |

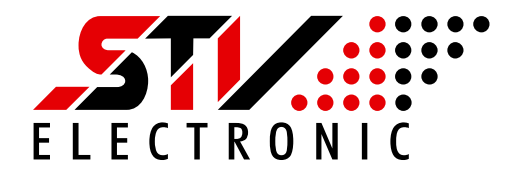

| #davall                                                                          |           | SSI INDEX DAVALL   | SCRIPT VAR mix Config      |
|----------------------------------------------------------------------------------|-----------|--------------------|----------------------------|
| #p1vars                                                                          |           | SSI INDEX P1VARS   | SCRIPT VAR Nicht verwendet |
| #p0tvars                                                                         |           | SSI INDEX POTVARS  | SCRIPT VAR Nicht verwendet |
| #p0ipvar                                                                         |           | SSI_INDEX_P0IPVAR  | SCRIPT VAR Nicht verwendet |
| #modname                                                                         | "DAV1200" | SSI_INDEX_MODNAME  | String Modname             |
| #ipaddr                                                                          |           | SSI_INDEX_IPADDR   | Format Dez IP Adresse      |
| #macaddr                                                                         |           | SSI_INDEX_MACADDR  | Format Dez MAC Adresse     |
| #rltype                                                                          | 8         | SSI_INDEX_RLTYPE   | Format Dez Wert            |
| #pwmval1                                                                         | 100;      | SSI_INDEX_PWMVAL1  | Format Dez Wert            |
| #pwmval2                                                                         | 100;      | SSI_INDEX_PWMVAL2  | Format Dez Wert            |
| #pwmval3                                                                         | 100;      | SSI_INDEX_PWMVAL3  | Format Dez Wert            |
| #pwmval4                                                                         | 100;      | SSI_INDEX_PWMVAL3  | Format Dez Wert            |
| #pwmsum                                                                          | 300;      | SSI_INDEX_SUM      | Format Dez Wert            |
| #rgbexc                                                                          | 1;        | SSI_INDEX_EXC      | Format Dez Wert            |
| #firmware →</td <td>000;</td> <td>SSI_INDEX_FIRMWARE</td> <td>Format String</td> | 000;      | SSI_INDEX_FIRMWARE | Format String              |
| #hardware →</td <td>000;</td> <td>SSI_INDEX_HARDWARE</td> <td>Format String</td> | 000;      | SSI_INDEX_HARDWARE | Format String              |
| #prodtype →</td <td>0;</td> <td>SSI_INDEX_PRODTYPE</td> <td>Format Dez Wert</td> | 0;        | SSI_INDEX_PRODTYPE | Format Dez Wert            |

#### Variablen Übergabe von Webseite an Controller als String

#### Webseite → Controller, Control RGB:

| name="config" | action="config.cgi" method="get" ' | <u>'port" value="1", "default" value="3"</u> |        |
|---------------|------------------------------------|----------------------------------------------|--------|
| PwmNewR       | hidden                             | 0-100%                                       | String |
| PwmNewG       | hidden                             | 0-100%                                       | String |
| PwmNewB       | hidden                             | 0-100%                                       | String |
| PwmNewW       | hidden                             | 0-100%                                       | String |

#### Webseite Control RGB:

| name="config" action | <u>on="config.cgi" method="c</u> | <u>1et" "port" value="1", "de</u> | <u>fault" value="2"</u> |
|----------------------|----------------------------------|-----------------------------------|-------------------------|
| PwmNew1              | 0-100                            | 0-100%                            | String                  |
| PwmNew2              | 0-100                            | 0-100%                            | String                  |
| PwmNew3              | 0-100                            | 0-100%                            | String                  |
| PwmNew4              | 0-100                            | 0-100%                            | String                  |

#### Webseite Setup RGB, FREQUENCY, IO, PWM/ LIGHTNING

| name="config1" | action="config.cgi" method="get" | <u>"port" value="1", "default" value="4"</u> |        |
|----------------|----------------------------------|----------------------------------------------|--------|
| DefaultR       | 0-100                            | 0-100%                                       | String |
| DefaultG       | 0-100                            | 0-100%                                       | String |
| DefaultB       | 0-100                            | 0-100%                                       | String |
| DefaultW       | 0-100                            | 0-100%                                       | String |
| rl_types       | 08                               | 0-8                                          | String |

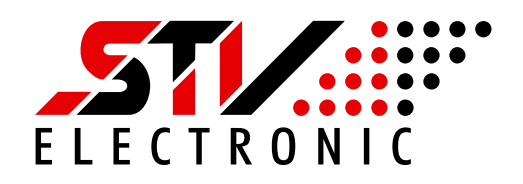

| MaxRGB<br>pwmfrq_nm<br>fgio1_nm<br>fnio2_nm | 0-400<br>0/1/2/3/4<br>0/1 | 400%<br>4KHz,3980Hz,3960Hz, 3KHz, 1875Hz<br>IN/OUT | String<br>String<br>String |
|---------------------------------------------|---------------------------|----------------------------------------------------|----------------------------|
| cfgmod nm                                   | 0/1                       | pwm/lightning                                      | String                     |

#### Webseite Setup Trigger

| name="config2" | action="config.cgi" method="get" | <u>' "port" value="1", "default" value="6"</u> |        |
|----------------|----------------------------------|------------------------------------------------|--------|
| trig_de        | 10-30000                         | [µs]                                           | String |
| trig_fl        | 10-3000000                       | [µs]                                           | String |
| tdg            | 0,1                              | [rising,falling]                               | String |